### Reproducible Reports with R Markdown

### Jessica Minnier, PhD & Meike Niederhausen, PhD OCTRI Biostatistics, Epidemiology, Research & Design (BERD) Workshop

2019/07/18 & 2019/09/25

slides: bit.ly/berd\_rmd
pdf: bit.ly/berd\_rmd\_pdf

### Load files for today's workshop

- 1. Open slides bit.ly/berd\_rmd
- 2. Get project folder
  - Download zip folder at bit.ly/berd\_rmd\_zip
  - UNZIP completely (right click-> "extract all")
  - Open unzipped folder
  - Open (double click)
     berd\_rmarkdown\_project.Rproj
  - Inside RStudio 'Files' tab: click on file
     00-install.R and click "Run" to run all lines of code.

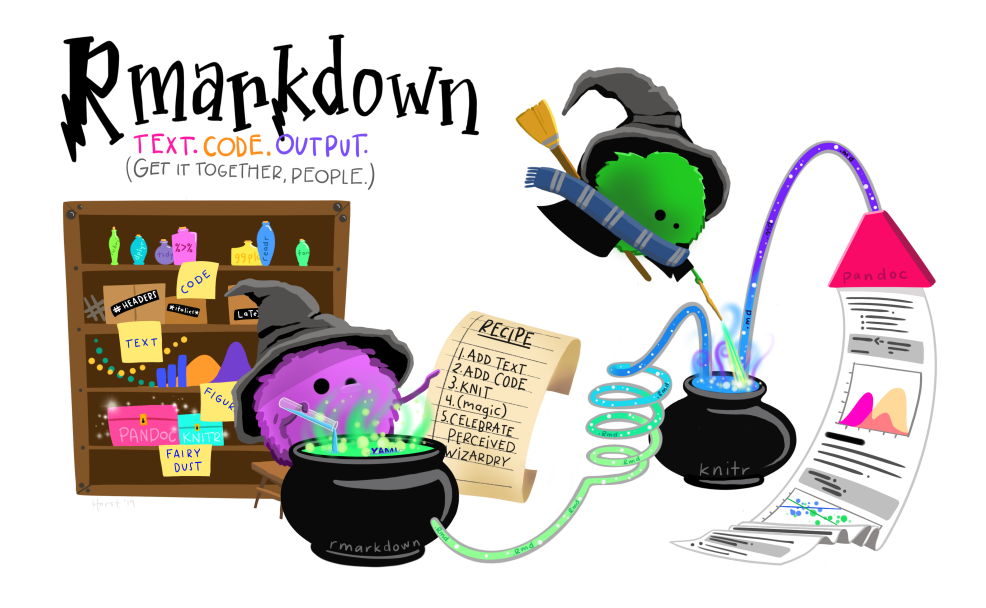

### Allison Horst

### Learning objectives

- Understand how to use literate programming for reproducible research
- Basics of Markdown language
- Learn how to create R Markdown files with code and markdown text
- Turn R Markdown files into html, pdf, Word, or presentation files
- Learn about reproducible project workflows
- (If time allows) Learn some additional R Markdown tips

# Why Reproducibility?

- Evidence your results are correct.
- Allow others to use our methods and results.

"An article about computational results is advertising, not scholarship. The actual scholarship is the full software environment, code and data, that produced the result."

#### -- (Claerbout and Karrenbach 1992)

Your closest collaborator is you six months ago, but you don't reply to emails.

-- @gonuke, quoting @mtholder

### Types of Reproducibility

- **Computational reproducibility:** detailed information is provided about
  - code, software, hardware and implementation details.
- Empirical reproducibility: detailed information is provided about
  - non-computational empirical scientific experiments and observations [data].
- Statistical reproducibility: detailed information is provided about
  - the choice of statistical tests, model parameters, threshold values, etc.

R Opensci Reproducibility Guide

# Software tool for reproducibility: *Literate Programming*

"These tools enable writing and publishing **self-contained documents that include narrative and code used to generate both text and graphical results**.

In the R ecosystem, knitr [R markdown] and its ancestor Sweave used with RStudio are the main tools for literate computing. Markdown or LaTeX are used for writing the narrative, with chunks of R code sprinkled throughout the narrative. IPython is a popular related system for the Python language, providing an interactive notebook for browser-based literate computing."

R Opensci Reproducibility Guide

# R Markdown = . Rmd file = Code + text

knitr is a package that converts .Rmd files containing code + markdown syntax to a plain text
.md markdown file, and then to other formats (html, pdf, Word, etc)

### knitr converts . Rmd -> . md (behind the scenes)

```
~/Google Drive/BERD R Classes/berd_rmarkdown_project - master - RStudio Source Editor
slides_ex.Rmd >
   🗇 🖅 🔚 🖓 🔍 🖋 Knit 👻 💮 🗸
                                                          🔁 Insert 🗸 🔐 🕀 📑 Run 🖌 🢁 🖌 🚍
  1 - ---
  2 title: "Gapminder Report"
  3 author: "Your Name"
   4 date: "`r Sys.Date()`"
   5 output:
   6 html_document: default
   7
         keep md:true
   8
     ____
  9
 10 - ```{r setup, include=FALSE}
                                                                                     8 D
 11 knitr::opts_chunk$set(echo = TRUE)
 12 library(gapminder)
 13 library(naniar)
 14 library(tidyverse)
     ...
 15
 16
 17 - # Background
 18
 19 This is an analysis of the gapminder data set with `r nrow(gapminder)` observations.
 20
 21 - ```{r datasummary}
                                                                                  🛞 🔟 🕨
 22 summary(gapminder)
      ....
 23
 24
 25 - # Analysis
 26
 27 - ## GDP vs Life Expectancy
 28
 29 - ```{r}
                                                                                  - 🙃 \Xi 🕨
 30 ggplot(gapminder, aes(x = gdpPercap, y = lifeExp, color = continent)) +
 31
      geom_point()
 32
 33
 34
 34:1 GDP vs Life Expectancy $
                                                                                 R Markdown $
```

### knitr converts .Rmd -> .md -> .html

```
Occupient - Representation - Representation - Provide A Classes/berd_rmarkdown_project - master - RStudio Source Editor
slides_ex.Rmd ×
   🗇 😭 🕞 🗳 🔍 🖋 Knit 🗸 💮 🗸
                                                           🐮 Insert 🗸 | 🏠 🕘 Run 🖌 🤹 🖛 🚍
  1 - ---
  2 title: "Gapminder Report"
  3 author: "Your Name"
  4 date: "`r Sys.Date()`"
  5 output:
  6 html document: default
  7 ----
  8
  9 - ```{r setup, include=FALSE}
                                                                                      83 F
 10 knitr::opts_chunk$set(echo = TRUE)
 11 library(gapminder)
 12 library(naniar)
 13 library(tidyverse)
 14 ....
 15
 16 - # Background
 17
 18 This is an analysis of the gapminder data set with `r nrow(gapminder)` observations.
 19
 20 - ```{r datasummary}
                                                                                    (i) 🛛 🕨
 21 summary(gapminder)
 22 ...
 23
 24 - # Analysis
 25
 26 - ## GDP vs Life Expectancy
 27
 28 - ```{r}
                                                                                    (i) 🗉 🕨
 29 ggplot(gapminder, aes(x = gdpPercap, y = lifeExp, color = continent)) +
       geom_point()
 30
 31
 32
 33
 6:7 🗰 Gapminder Report 🗘
                                                                                   R Markdown ‡
```

### knitr converts .Rmd -> .md -> .pdf

~/Google Drive/BERD R Classes/berd\_rmarkdown\_project - master - RStudio Source Editor slides\_ex.Rmd × 🖂 🕼 🕞 🖓 🔍 🖋 Knit 🔹 🛞 🗸 🝓 Insert 🗸 🔐 🕀 🛶 Run 🖌 🤹 🖛 1 - ---2 title: "Gapminder Report" 3 author: "Your Name" 4 date: "`r Sys.Date()`" 5 output: 6 pdf\_document: default 7 ----8 9 - ```{r setup, include=FALSE} 63 1 10 knitr::opts\_chunk\$set(echo = TRUE) 11 library(gapminder) 12 library(naniar) 13 library(tidyverse) 14 15 16 - # Background 17 18 This is an analysis of the gapminder data set with `r nrow(gapminder)` observations. 19 20 - ```{r datasummary} ⊙ **≍** ► 21 summary(gapminder) 22 \*\*\* 23 24 - # Analysis 25 26 - ## GDP vs Life Expectancy 27 28 - ```{r} ⊙ ≍ → 29 ggplot(gapminder, aes(x = gdpPercap, y = lifeExp, color = continent)) + 30 geom\_point() 31 32 33 6:24 Gapminder Report \$ R Markdown \$

| Gapminder Report<br>Your Name<br>2019-07-17<br>Background<br>Summary<br>This is an analysis of the gapminder data set with 1704 observations.                                                                                                    | B0-<br>G0-<br>G0-<br>G0-<br>G0-<br>G0-<br>G0-<br>G0-<br>G |
|----------------------------------------------------------------------------------------------------|-----------------------------------------------------------|
| <pre># Afghanistan: 12 AFrica :624 Min. :1982 Min. :23.60 # Alpanist 12 Aerica :504 Min. :1986 L1 (42.48.20 # Alparia : 12 Aerica :500 L1 (42.48.20 # Alparia : 12 Orania : 240 Media :1990 Media :590 T # Alparia : 12 Orania : 24 3rd (21.1983 3rd (20.70.65 # Autralia : 12 Orania : 24 3rd (21.1983 3rd (20.70.65 # Autralia : 12 Orania : 24. 3rd (21.1983 3rd (20.70.65 # Autralia : 12 Orania : 24. 3rd (21.1983 3rd (21.1983</pre> | 40-<br>0 30000 gdpPercap                                  |
| <pre>ggplot(gapminder, aes(x = gdpPercap, y = lifeExp, color = continent)) + geos_point() 1</pre>                                                                                                    | 2                                                         |

10/82

### knitr converts .Rmd -> .md -> .doc

| • •     | ~/Google Drive/BERD R Classes/berd_rmarkdown_project - master - RStudio Source Editor |              |   |
|---------|---------------------------------------------------------------------------------------|--------------|---|
| 🔍 slide | es_ex.Rmd ×                                                                           |              |   |
|         | 🐒   🔒 👫 🔍 📕 🌮 🔍 🖓 Knit 🗸 💮 🖌                                                          | · • •        | 1 |
| 1 -     |                                                                                       |              |   |
| 2       | title: "Gapminder Report"                                                             |              |   |
| 3       | author: "Your Name"                                                                   |              |   |
| 4       | <pre>date: "`r Sys.Date()`"</pre>                                                     |              |   |
| 5       | output:                                                                               |              |   |
| 5       | woro_document: default                                                                |              |   |
| 2       |                                                                                       |              |   |
| 9       | <pre>``{r setup_include=FALSE}</pre>                                                  |              |   |
| 10      | knitr::opts_chunk\$set(echo = TRUE)                                                   |              | 1 |
| 11      | library(gapminder)                                                                    |              |   |
| 12      | library(naniar)                                                                       |              |   |
| 13      | library(tidyverse)                                                                    |              |   |
| 14      | ***                                                                                   |              |   |
| 15      |                                                                                       |              |   |
| 16 -    | # Background                                                                          |              |   |
| 17      |                                                                                       |              |   |
| 18      | This is an analysis of the gapminder data set with `r nrow(gapminder)` observations.  |              |   |
| 19      |                                                                                       |              |   |
| 20 -    | {r datasummary}                                                                       | (i) <b>x</b> |   |
| 21      | Summary(gapminder)                                                                    |              |   |
| 22      |                                                                                       |              |   |
| 24 -    | # Analysis                                                                            |              |   |
| 25      |                                                                                       |              |   |
| 26 -    | ## GDP vs Life Expectancy                                                             |              |   |
| 27      |                                                                                       |              |   |
| 28 -    | ```{r}                                                                                | (i) 🔟        |   |
| 29      | ggplot(gapminder, aes(x = gdpPercap, y = lifeExp, color = continent)) +               |              |   |
| 30      | geom_point()                                                                          |              |   |
| 31      |                                                                                       |              |   |
| 32      |                                                                                       |              |   |
| 33      |                                                                                       |              |   |
|         |                                                                                       |              |   |
|         |                                                                                       |              |   |
|         |                                                                                       |              |   |
|         |                                                                                       |              |   |
|         |                                                                                       |              |   |
|         |                                                                                       |              |   |
|         |                                                                                       |              |   |

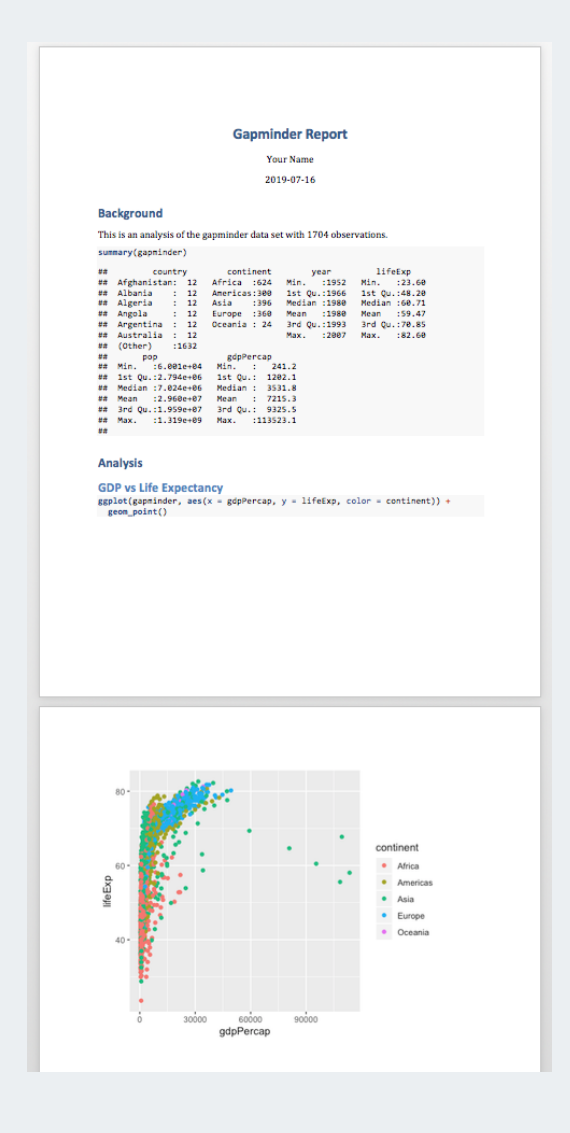

### knitr converts . Rmd -> . md -> slides

| -/Google Drive/BERD R Classes/berd_rmarkdown_project - master - RStudio Source                                                                                                    | ce Editor        |                                                                                                    |            |
|----------------------------------------------------------------------------------------------------|------------------|----------------------------------------------------------------------------------------------------|------------|
| 🖻 slides_ex.Rmd 🛪                                                                                                    |                  |                                                                                                    |            |
| (ab) 1 - 10 - 10 - 10 - 10 - 10 - 10 - 10 -                                                                                                    |                  |                                                                                                    |            |
| <pre>1 2 title: "Gapminder Report" 3 author: "Your Name" 4 date: "`r Sys.Date()`" 5 output: 6 ioslides_presentation 7 8 9 * ```{r setup, include=FALSE} 10 kmithteet(orbe = TPUE)</pre> | () <b>)</b>      | Gapminder Report                                                                                                    | Background |
| <pre>11 library(gapminder) 12 library(naniar) 13 library(tidyverse)</pre>                                                                                                    |                  | Summary                                                                                                    |            |
| <pre>14 15 16 - # Background 17 18 This is an analysis of the gapminder data set with `r nrow(gapminder 19 20 - ```{r datasummary} 21 summary(gapminder) 22 ```</pre>                   | )` observations. | This is an analysis of the gapminder data set with 1704 observations.<br>summary(spatials)<br>#************************************                                                                                                    | Analysis   |
| <pre>23 24 - # Analysis 25 26 - ## GDP vs Life Expectancy 27 28 - ```{r} 29 ggplot(gapminder, aes(x = gdpPercap, y = lifeExp, color = continent)) 30 geom_point() 31 32 33</pre>        | ) +              | GDP vs Life Expectancy<br>gglot(quantider, as(x = gdptercap, y = lifetbp, color = continent)) +<br>gglot(quantider, as(x = gdptercap, y = lifetbp, color = continent)) +<br>gglot(quantider, as(x = gdptercap, y = lifetbp, color = continetbp, color = continetbp, color = contidebp, colo |            |
| 6:24 Gapminder Report 1                                                                                                    | P Markdown *     | i una para una generación da series da series                                              |            |

# R Markdown vs. knitr::knit()

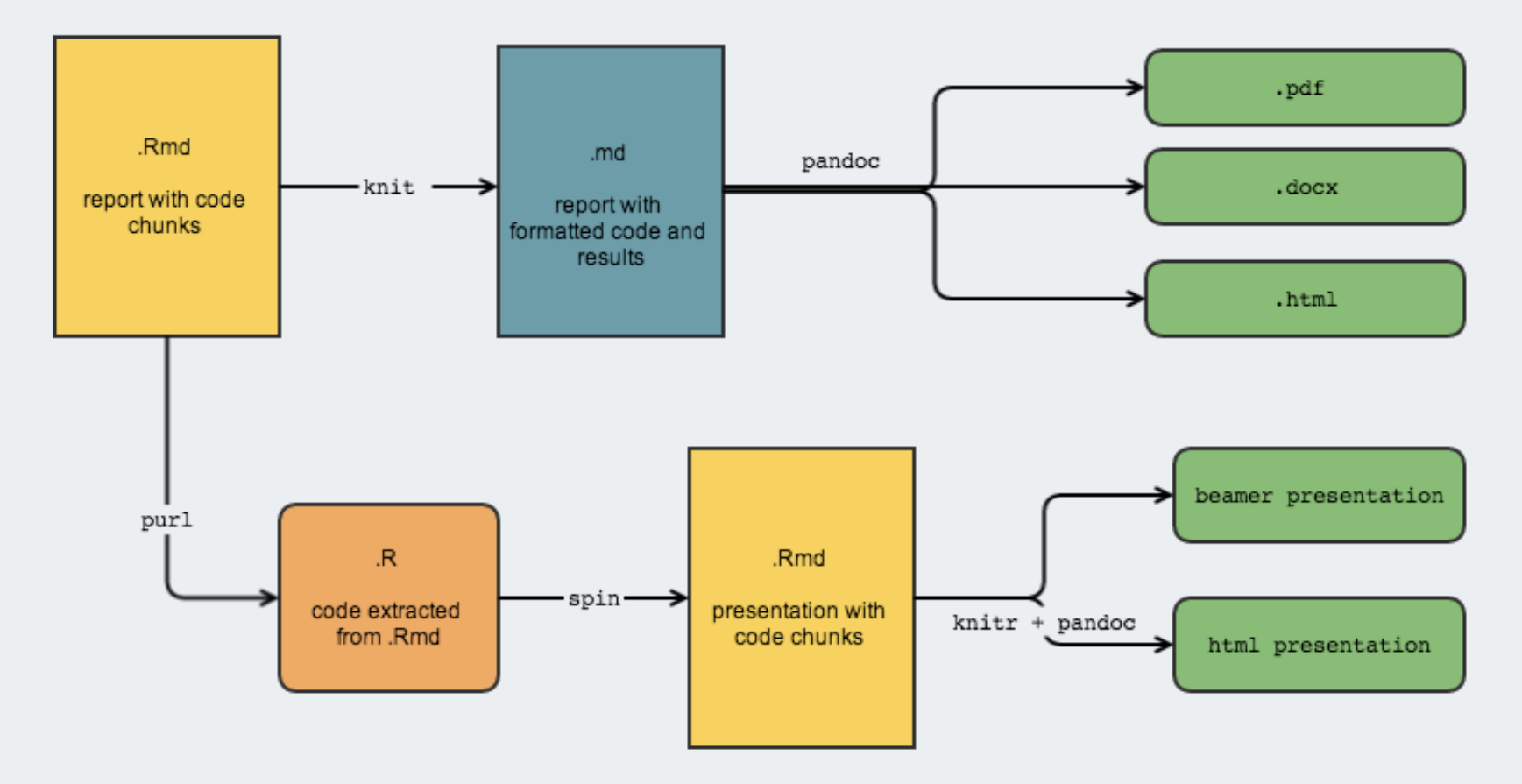

Michael Sachs

### Good practices in RStudio

### Use projects (read this)

- Create an RStudio project for each data analysis project
- A project is associated with a directory folder
  - Sets working directory
  - Keep data files there
  - Keep scripts there; edit them, run them in bits or as a whole
  - Save your outputs (plots and cleaned data) there
- Only use relative paths, never absolute paths
  - o relative (good): read\_csv("data/mydata.csv")
  - o absolute (bad): read\_csv("/home/yourname/Documents/stuff/mydata.csv")

#### Advantages of using projects

- standardize file paths
- keep everything together
- a whole folder can be shared and run on another computer

### Basic R Markdown example

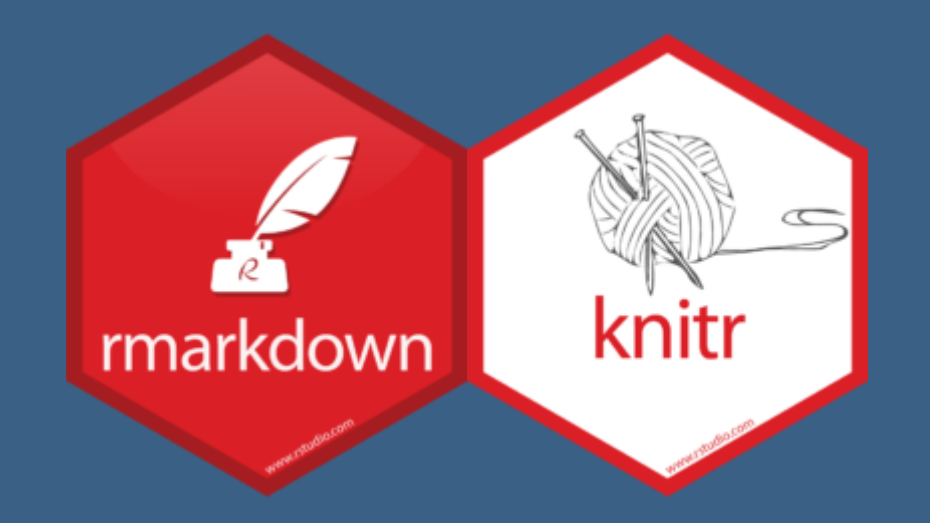

https://www.rstudio.com/products/rpackages,

## Create an R Markdown file (.Rmd)

Two options:

1. click on File  $\rightarrow$  New File  $\rightarrow$  R Markdown..., or 2. in upper left corner of RStudio click on  $\bigcirc$   $\rightarrow$   $\bigcirc$  R Markdown...

You should see the following text in your editor window:

| 🔍 Unt      | tled1 ×                                                                                                 | -0                                   |
|------------|----------------------------------------------------------------------------------------------------|--------------------------------------|
|            | 🔎 🗌 🔓 🖓 🔍 🖌 🖋 Knit 👻 💮 🗸                                                                                | 🐿 Insert 🗸   🏠 👃   🛶 Run 🖌 🤹 👻 🗏     |
| 1 -        |                                                                                                    |                                      |
| 2          | title: "Untitled"                                                                                       |                                      |
| 3          | output: html_document                                                                                   |                                      |
| 4          |                                                                                                    |                                      |
| 5<br>6 -   | <pre>```{r setup. include=FALSE}</pre>                                                                  | 63 <b>b</b>                          |
| 7          | knitr::opts_chunk\$set(echo = TRUE)                                                                     | с <sub>и</sub> л <b>г</b>            |
| 8          |                                                                                                    |                                      |
| 9          |                                                                                                    |                                      |
| 10 -       | ## R Markdown                                                                                           |                                      |
| 11         | This is an P. Mankdown document. Mankdown is a simple formatting syntax for authoning HTML_PDE          | and MS Word documents. For more      |
| 12         | details on using R Markdown see <a href="http://markdown.rstudio.com">http://markdown.rstudio.com</a> . | and his nora accuments. For more     |
| 13         | ······································                                                                  |                                      |
| 14         | When you click the <b>**Knit**</b> button a document will be generated that includes both content as w  | vell as the output of any embedded R |
|            | code chunks within the document. You can embed an R code chunk like this:                               |                                      |
| 15         |                                                                                                    | - ·                                  |
| 10 *<br>17 | {r cars}                                                                                                | çış 🔺 🕨                              |
| 18         |                                                                                                    |                                      |
| 19         |                                                                                                    |                                      |
| 20 -       | ## Including Plots                                                                                      |                                      |
| 21         |                                                                                                    |                                      |
| 22         | You can also embed plots, for example:                                                                  |                                      |
| 23<br>24 - | ```Sr pressure echo-FALSEZ                                                                              | A. 💌 🔪                               |
| 25         | i prossure)                                                                                             | 2.55 💻 🖡                             |
| 26         |                                                                                                    |                                      |
| 27         |                                                                                                    |                                      |
| 28         | Note that the $echo = FALSE$ parameter was added to the code chunk to prevent printing of the F         | code that generated the plot.        |

### Knit the .Rmd file

Before knitting the .Rmd file, you must first **save it**.

To **knit** the .Rmd file, either

- 1. click on the knit icon 🜌 📶 at the top of the editor window
- 2. or use keyboard shortcuts
  - Mac: Command+Shift+K
  - PC: Ctrl+Shift+K

3. or use the **render()** command in Console - See Extensions section for details

A new window will open with the html output.

Remark:

- The template .Rmd file that RStudio creates will knit to an html file by default
- Later we will go over knitting to other file types

### Compare the .Rmd file with its html output

#### .Rmd file

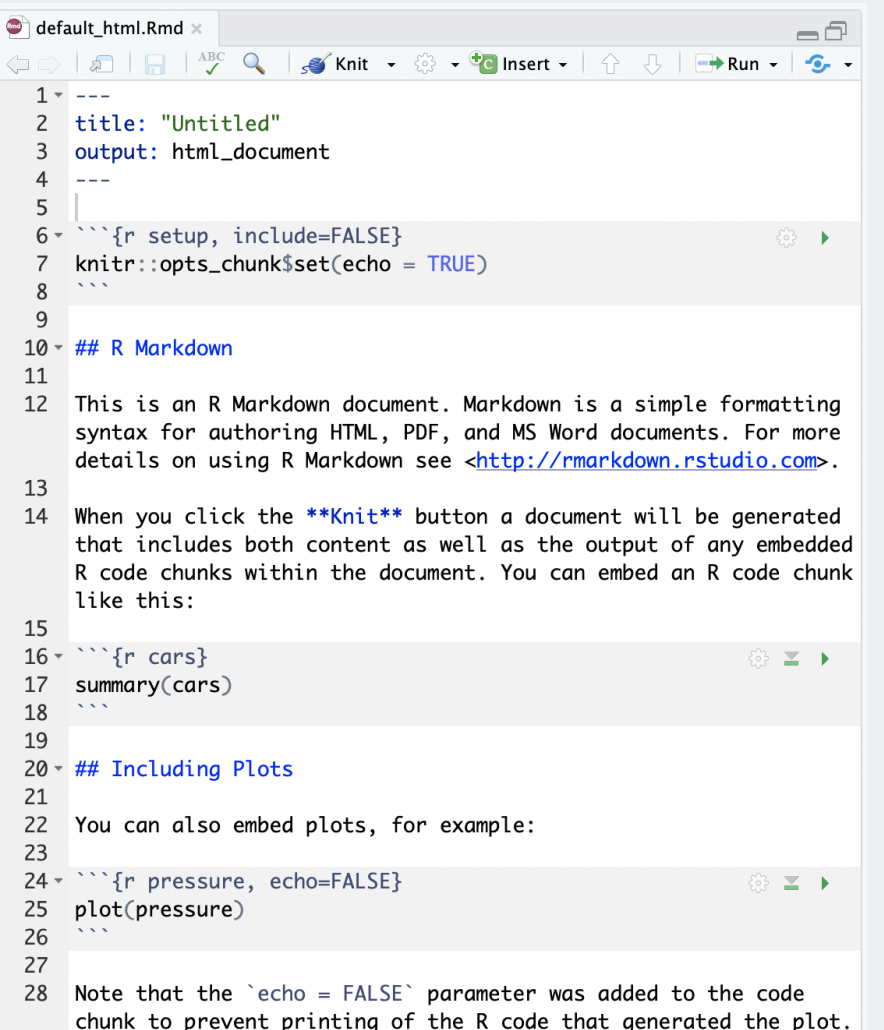

#### html output

-/Google Drive/BERD R Classes/berd\_rmarkdown\_project/default/default\_html.html

default\_html.html 🖉 Open in Browser 🔍 🔍 Find

😏 Publish 👻 🌀

#### Untitled

#### R Markdown

This is an R Markdown document. Markdown is a simple formatting syntax for authoring HTML, PDF, and MS Word documents. For more details on using R Markdown see http://rmarkdown.rstudio.com.

When you click the Knit button a document will be generated that includes both content as well as the output of any embedded R code chunks within the document. You can embed an R code chunk like this:

summary(cars) ## speed dist ## Min. : 4.0 Min. : 2.00 ## Ist Qu.:12.0 Ist Qu.: 26.00 ## Median :15.0 Median : 36.00 ## Mean :15.4 Mean : 42.98 ## 3rd Qu.:19.0 3rd Qu.: 56.00 ## Max. :25.0 Max. :120.00

#### **Including Plots**

You can also embed plots, for example:

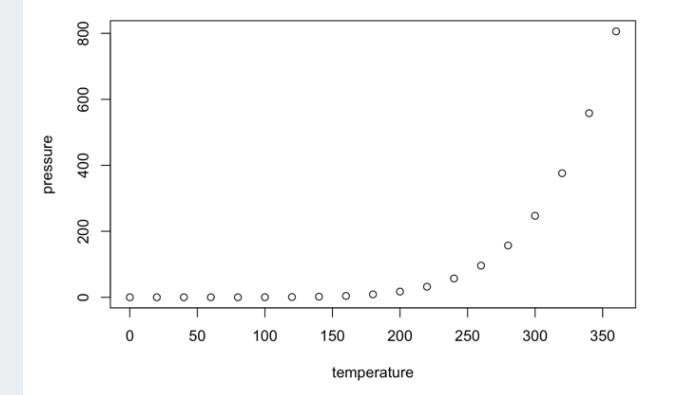

Note that the echo = FALSE parameter was added to the code chunk to prevent printing of the R code that generated the plot.

### Compare the .Rmd file with its html output

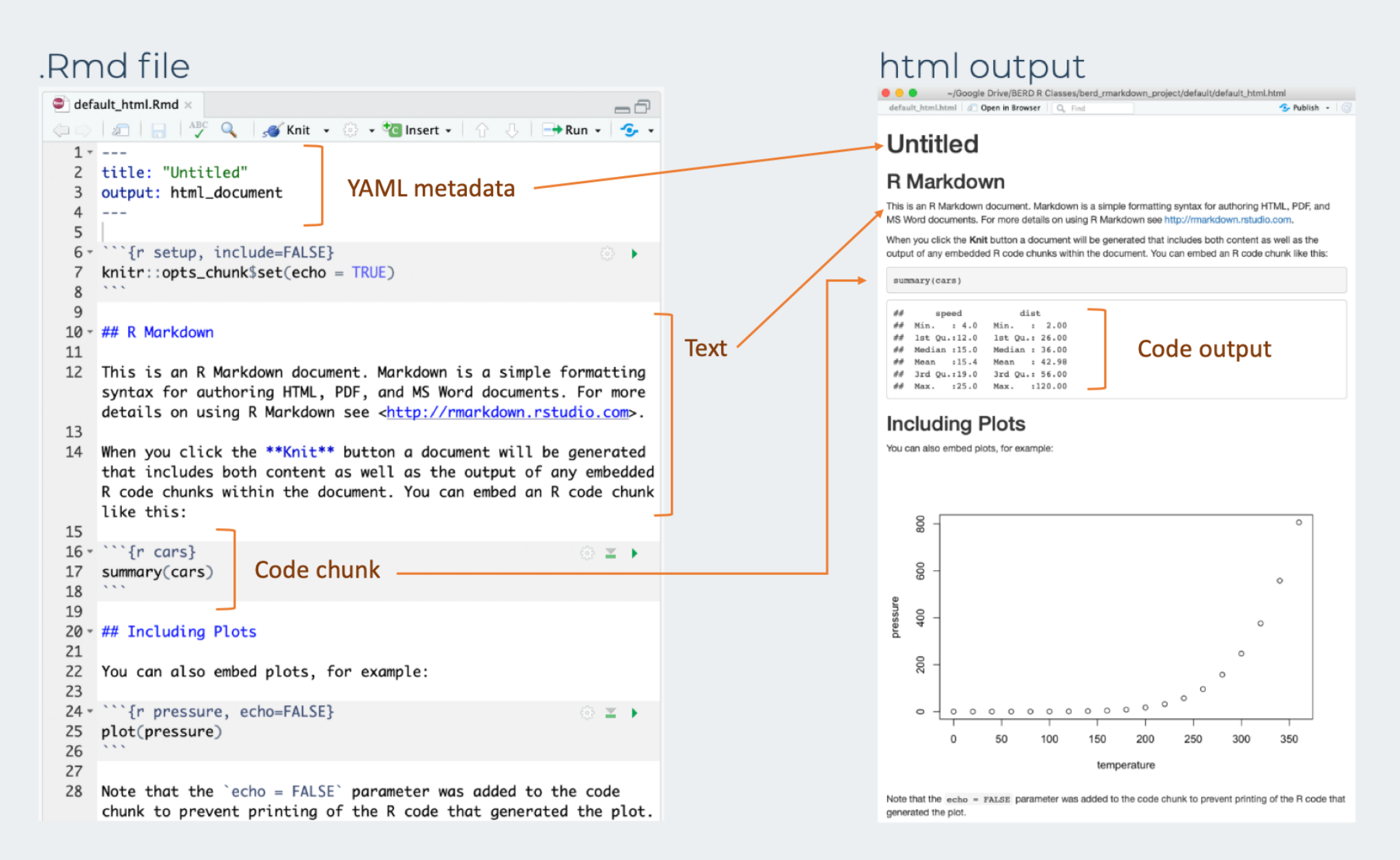

## 3 types of R Markdown content

1. *Text* 2. Code chunks 3. YAML metadata

### Formatting text

- Markdown is a markup language similar to html or LaTeX
- All text formatting is specified via code

#### Text in editor:

Time to learn how to format text using R Markdown!

If I put two spaces at the end of a line it will force a line break and start a new line.

#### \*This text is in italics\*, but \_so is this text\_.

\*\*Bold\*\* also has \_\_2 options\_\_

~~Should this be deleted?~~

`Sometimes text needs to be verbatim`

>or even a block quote.

Need^superscripts^ or~subscripts~?

#### Output:

Time to learn how to format text using R Markdown!

If I put two spaces at the end of a line it will force a line break and start a new line.

This text is in italics, but so is this text.

Bold also has 2 options

Should this be deleted?

Sometimes text needs to be verbatim

or even a block quote.

Need<sup>superscripts</sup> or<sub>subscripts</sub>?

### Headers

- Organize your documents using headers to create sections and subsections
- Later in the workshop we will cover
  - automatically numbering headers in output file for easy reference
  - easily creating a TOC based on the header names

| Text in editor: | Output:             |
|-----------------|---------------------|
| # Header 1      | Header <sup>1</sup> |
| ## Header 2     | Hoodor 2            |
| ### Header 3    | neauer z            |
| #### Header 4   | Header 3            |
| ##### Header 5  | Header 4            |
| ###### Header 6 | Header 5            |
|                 | Header 6            |

### RStudio tip

You can easily navigate through your .Rmd file if you use headers to outline your text

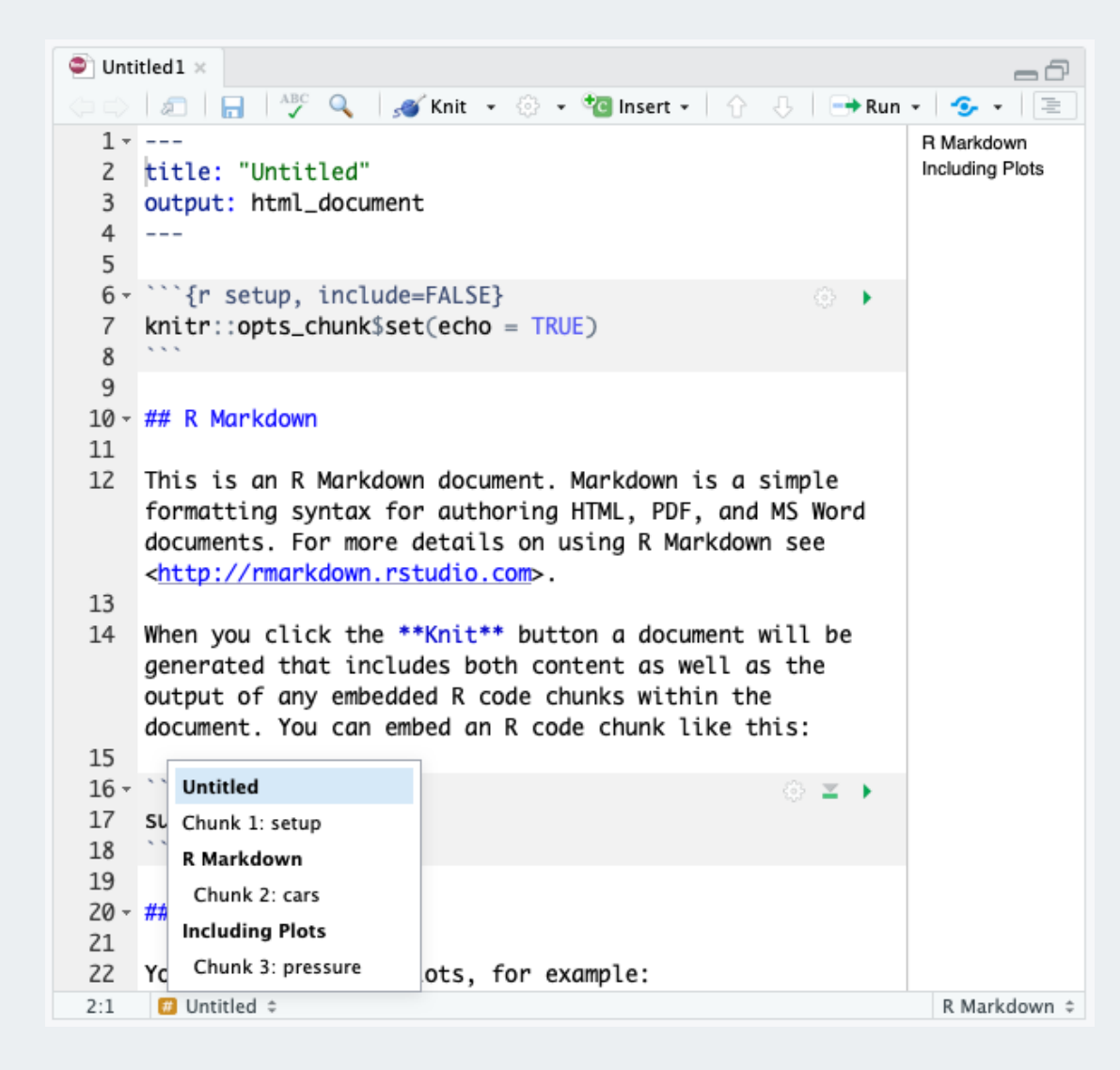

### Unnumbered lists

#### Text in editor:

- \* This is an \*\*unnumbered list\*\*
  - + with \*sub-items\*
    - and \*sub-sub-items\*,
      - or even deeper.
- \* You can use characters \*, +, and to create lists.
  - \* The order of the
    - \* characters is not important
      - + and characters can be repeated.

What **\*is\*** important is the **\*spacing\***!

+ indent each

\* sub-level with a tab and make sure

\* there is a space between the character starting the list and the first bit of text,

\*otherwise the text won't be a new bullet in the
list

- This is an **unnumbered list** 
  - with *sub-items* 
    - and sub-sub-items,
      - or even deeper.
- You can use characters \*, +, and to create lists.
  - The order of the
    - characters is not important
      - and characters can be repeated.

### What *is* important is the *spacing*!

- indent each
  - sub-level with a tab and make sure
  - there is a space between the character starting the list and the first bit of text, \*otherwise the text won't be a new bullet in the list

### Numbered lists

#### Text in editor:

This is a \*\*Numbered list\*\*,
 which can have

 sub-items
 and sub-sub-items

 Each bullet

 can start with `1.` or `i.`,
 in theory.

 (@) This doesn't always work

when lists get interrupted though.

(@) Using `(@)` instead keeps
 \* the numbering continuous.
 + Note that you can also
(@) nest unnumbered lists
 \* within numbered lists

#### Output:

- 1. This is a Numbered list,
- 2. which can have
- i. sub-items A. and sub-sub-items
- 1. Each bullet
- i. can start with 1. or i., ii. in theory.
- 1. This doesn't always work

when lists get interrupted though.

- 2. Using (@) instead keeps
- the numbering continuous.
   Note that you can also
- 3. nest unnumbered lists
- within numbered lists

### Math, horizontal rule, and hyperlinks

 $\approx$ 

#### Text in editor:

\* \_\_Mathematical formulas and sybmols\_\_ can be included using LaTeX, both as \*inline equations\* or \*formulas\*: + Use single `\$` for inline equations: \$y=\beta\_0 + \beta\_1x + \varepsilon\$

+ Use double `\$\$` for centered formulas:

 $\t = \frac{3}{7} + 5 \\mathrm{age} + 3^2 \\cdot \\mathrm{height}$$ 

$$\hat{y} = rac{3}{7} + 5 \mathrm{age} + 3^2 \cdot \mathrm{height}$$

\* \_\_Horizontal rule\_\_

\*\*\*

\* \*\*Hyperlinks\*\*

+ Learn more about LaTeX at this

[link](http://www.highpoint.edu/physics/files/2014/08/s hort-math-guide.pdf).

]

Output:

- Mathematical formulas and symbols can be included using LaTeX, both as *inline equations* or *formulas*:
  - Use single **\$** for inline equations:

$$y = eta_0 + eta_1 x + arepsilon$$

$$\hat{y} = rac{3}{7} + 5 \mathrm{age} + 3^2 \cdot \mathrm{height}$$

#### • Horizontal rule

• Hyperlinks

• Learn more about LaTeX at this link.

### Insert images

#### Text in editor:

Gauss and the normal distribution were featured on the 10 Deutsch Mark (DM) bill. ![alternate text: 10 DM bill](DM\_10\_Gauss.jpeg)

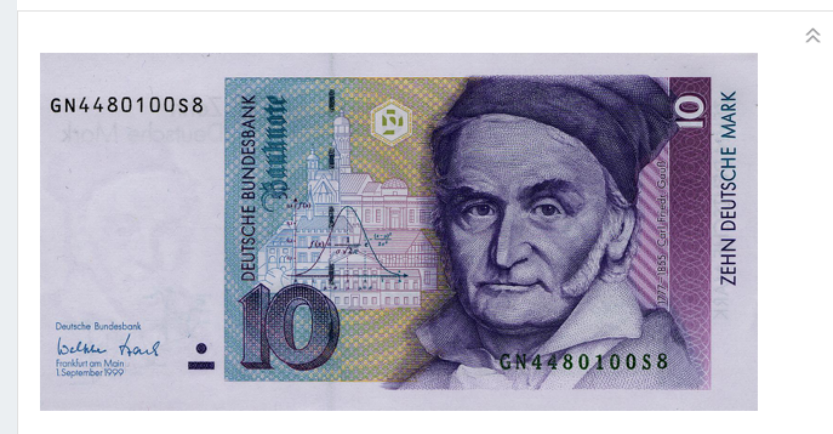

 $<\!!--$  The alternate text only appears if the image fails to load. -->

<!-- By the way, this is how you write comments in markdown!! -->

You can also source an image on the internet instead:

![10 DM bill](https://history.info/wp-content/upl oads/2015/06/DEU-10m-anv.jpg)

#### Output: Gauss and the normal distribution were featured on the 10 Deutsch Mark (DM) bill.

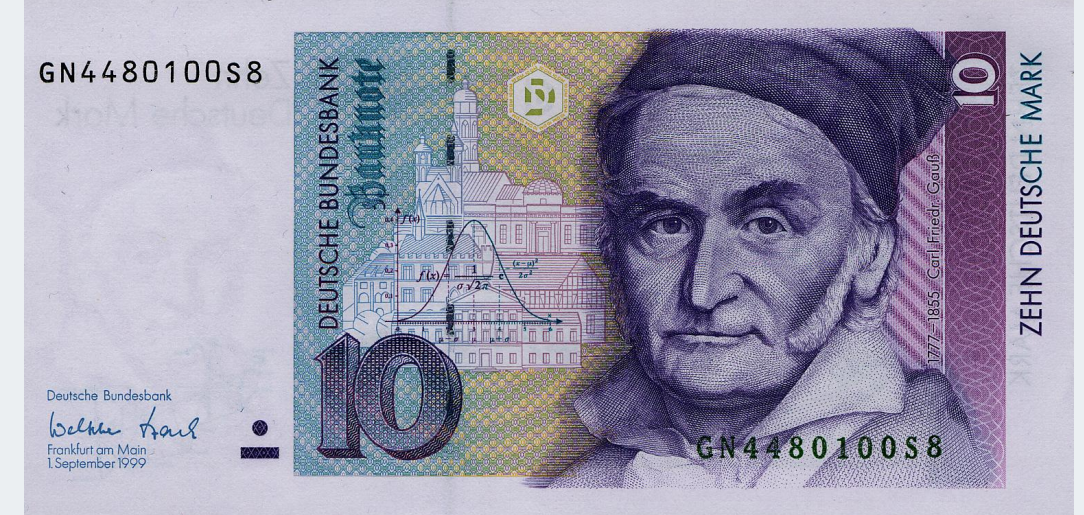

# You can also source an image on the internet instead:

### Tables created manually

Later we will use R code to create tables from data.

We can create tables using Markdown as well:

Text in editor:

Output:

| Variable   n   Mean \$\pm\$ SE                  | Variable | n   | Mean $\pm$ SE        |
|-------------------------------------------------|----------|-----|----------------------|
| Age   198   42.3 \$\pm\$ 3.1 years              | Age      | 198 | 42.3 $\pm$ 3.1 years |
| Height   194   68.1 <mark>\$\pm\$</mark> 2.6 in | Height   | 194 | 68.1 <u>+</u> 2.6 in |

We do not recommend creating tables where the numbers are hard-coded
 since they are not reproducible!

### Spell check

Alas, there are no autmatik sepII chekc to katch you're tipos and grammR.

- You can manually do a spell check by clicking on the 🖤 icon above the editor window.
- There is no built-in grammar check in RStudio.
  - The gramr package is an available RStudio Addin.

### Practice!

Create an .Rmd file with file name example1.Rmd that creates the html output to the right.

• Hint: The first line is not a header.

### Example 1

To-do list

**Shopping list** 

#### Farmers' market

1. Fruit

- raspberries
- marionberries

#### 2. Veggies

- lettuce
- tomatoes

#### **Grocery store**

- 1. milk
- eggs
   baking stuff
- flour
- sugar

#### Recipe

Mix the following:

1 cup milk  $\frac{1}{2}$  Tbsp sugar

Add 2 cups berries. Let sit 30 min and serve.

Enjoy!

## 3 types of R Markdown content

1. Text 2. <mark>Code chunks</mark> 3. YAML metadata

### Data description: Fisher's (or Anderson's) Iris data set

- n = 150
- 3 species of Iris flowers (Setosa, Virginica, and Versicolour)
  - 50 measurements of each type of Iris
- variables:
  - sepal length, sepal width, petal length, petal width, and species

Can the flower species be determined by these variables?

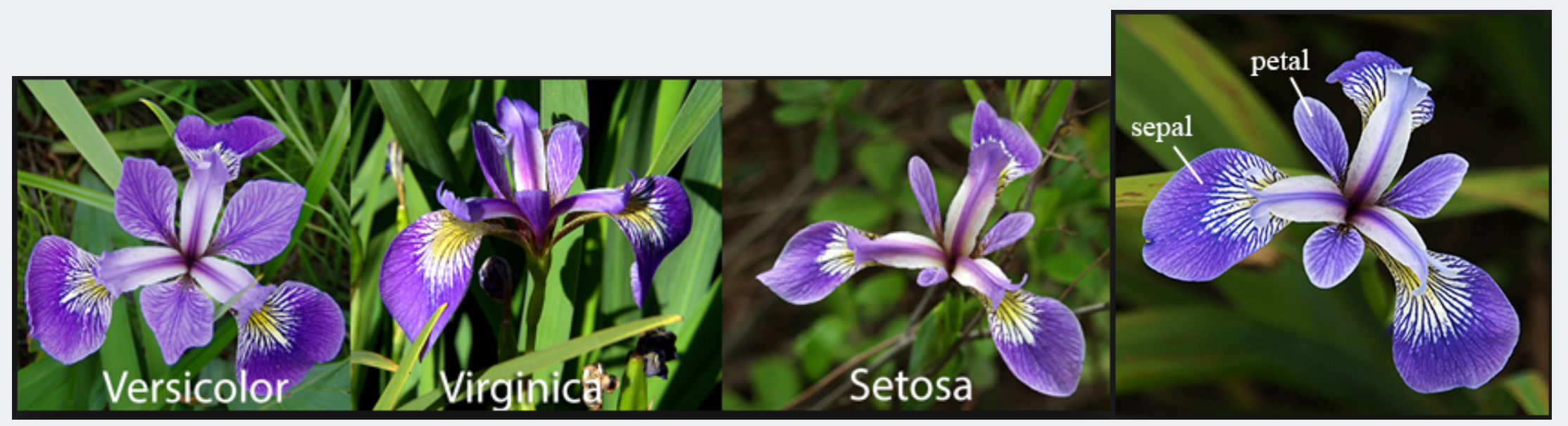

### Gareth Duffy

### Code chunks

Chunks of R code start with ```{r} and end with ````. {r} summary(iris) For example, the chunk

summary(iris)

versicolor:50
virginica :50

| Sepal.Length           | Sepal.Width           | Petal.Length          | Petal.Width           |
|------------------------|-----------------------|-----------------------|-----------------------|
| Min. :4.300            | Min. :2.000           | Min. :1.000           | Min. :0.100           |
| 1st Qu <b>.:5.100</b>  | 1st Qu <b>.:2.800</b> | 1st Qu <b>.:1.600</b> | 1st Qu <b>.:0.300</b> |
| Median :5.800          | Median :3.000         | Median :4.350         | Median :1.300         |
| Mean :5.843            | Mean :3.057           | Mean :3.758           | Mean :1.199           |
| 3rd Qu <b>.:6.4</b> 00 | 3rd Qu.:3.300         | 3rd Qu <b>.:5.100</b> | 3rd Qu.:1.800         |
| Max. :7.900            | Max. :4.400           | Max. :6.900           | Max. :2.500           |
| Species                |                       |                       |                       |
| setosa :50             |                       |                       |                       |

### Create a code chunk

Code chunks can be created by either

1. Clicking on  $2 \text{ Insert} \cdot \rightarrow 2 \text{ R}$  at top right of editor window, or

#### 2. Keyboard shortcut

- Mac: Command + Option + I
- PC: *Ctrl* + *Alt* + *l*

### Chunk options- most common

승 🎽 🕨

#### Text in editor:

```
No options specified: see both code and output
```{r} ◎ ヱ >
mean(iris$Sepal.Length)
```

```
__`echo`__ determines whether the R code is
__displayed__ or not. The default is `TRUE`.
When set to `FALSE`, the code is not displayed
in the output:
```

```
```{r echo=FALSE}
mean(iris$Sepal.Length)
```
```

```
mean(iris$Sepal.Length)
```

No options specified: see both code and output

mean(iris\$Sepal.Length)

#### [1] 5.843333

**echo** determines whether the R code is **displayed** or not. The default is **TRUE**. When set to **FALSE**, the code is not displayed in the output:

#### [1] 5.843333

**eval** determines whether the R code is **run** or not. The default is **TRUE**. When set to **FALSE**, the code is not run but is displayed in the output:

mean(iris\$Sepal.Length)

### More chunk options

Text in editor:

\_\_`include`\_\_ determines whether to include
the R chunk in the output or not. The default
is `TRUE`. Below the chunk is run, but we do
not see the code or its output:

```{r include=FALSE}
mean(iris\$Sepal.Length)
````

#### Output:

**include** determines whether to include the R chunk in the output or not. The default is **TRUE**. When set to **FALSE**, the chunk is run but we do not see the code or its output (note that nothing is displayed below):

- Setting **include=FALSE** is useful when you have R code that you want to run, but do not want to display either the code or its output.
- See the R Markdown cheatsheet for more chunk options.

🏠 🔟 🕨
### Inline code

You can also report R code output inline with the text
 *R code is not shown in this case*

Text in editor:

```
The mean sepal length for all 3 species combined is
`r round(mean_SepalLength,1)`
(SD = `r round(sd(iris$Sepal.Length),1)`) cm.
```

Output:

The mean sepal length for all 3 species combined is 5.8 (SD = 0.8) cm.

- The code above is an example of where **include=FALSE** is used a chunk option to evaluate the code but not show the code or its output.
  - It saves the mean as mean\_SepalLength, which can then be used later on.
- For the standard deviation, the inline code did the calculation.
- Thus it was not necessary to first save the mean as a variable.

### Figures

#### Text in editor:

- Figure dimensions specified with fig.width and fig.height
- Figure name specified by the chunk label
  - The figure created by the chunk above is called

#### Sepal\_WidthVsHeight-1.png

- Chunk names must be unique!
- echo=FALSE was used to hide the code and only display the figure

#### Output:

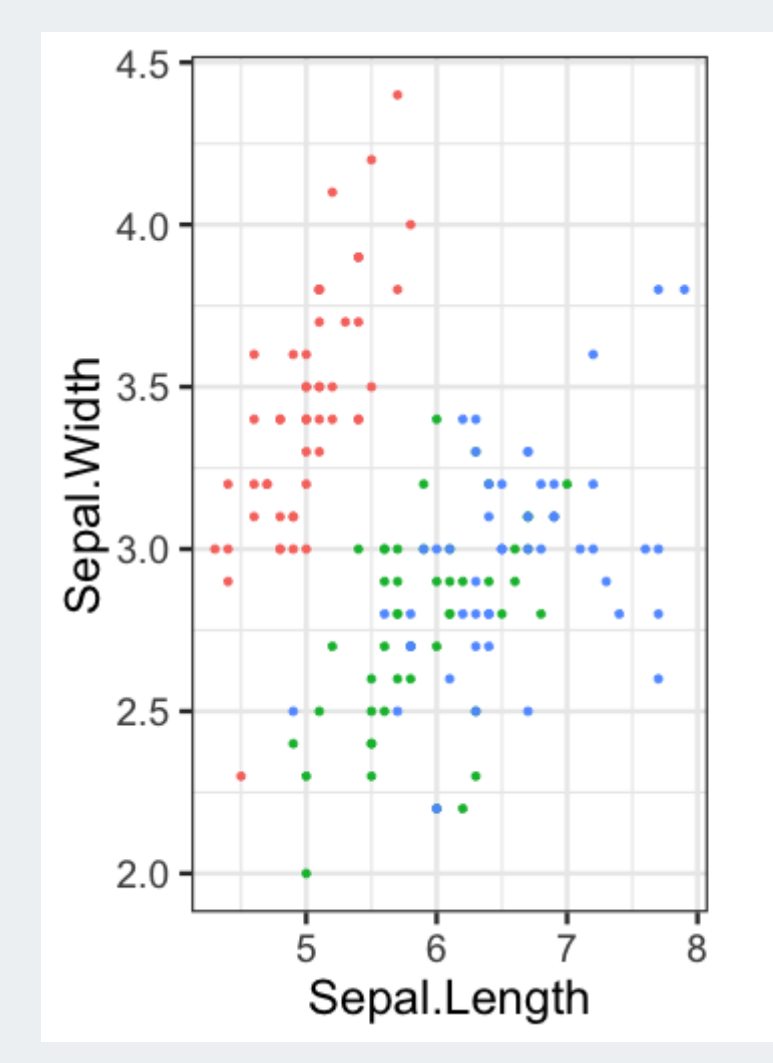

#### Species

- setosa
- versicolor
- virginica

### Tables - with no formatting

- Below we create a summary table with the mean and SD of sepal lengths
- The table is displayed with no special formatting

```
table_sepal_length <- iris %>%
group_by(Species) %>%
summarize(mean = mean(Sepal.Length),
        SD = sd(Sepal.Length))
```

table\_sepal\_length

| # | A tibble: 3 | 3 x 3       |             |
|---|-------------|-------------|-------------|
|   | Species     | mean        | SD          |
|   | <fct></fct> | <dbl></dbl> | <dbl></dbl> |
| 1 | setosa      | 5.01        | 0.352       |
| 2 | versicolor  | 5.94        | 0.516       |
| 3 | virginica   | 6.59        | 0.636       |

# Tables - with kable

• The **kable** command from the **knitr** package has some basic formatting options • html tables: harder to read due to squished spacing; can include caption

• **markdown** tables: nicer formatting; width = page width

#### Text in editor:

```
```{r echo=FALSE}
library(knitr)
# Only need to load package once in a document.
# Recommend doing this in 1st chunk of the .Rmd
kable(table_sepal_length,
      format = "html", digits = 2,
      caption = "Iris Sepal Lengths")
kable(table_sepal_length,
      format = "markdown", digits = 2,
      caption = "Iris Sepal Lengths")
# Note that the caption isn't shown!!
```

#### ....

#### Output:

| Iris Sepal Lengths              |                             |                           |  |  |  |
|---------------------------------|-----------------------------|---------------------------|--|--|--|
| Species mean SD                 |                             |                           |  |  |  |
| setosa 5.010.35                 |                             |                           |  |  |  |
| versicolor 5.940.52             |                             |                           |  |  |  |
| virginica 6.590.64              |                             |                           |  |  |  |
|                                 |                             |                           |  |  |  |
| Species                         | mean                        | SD                        |  |  |  |
| Species<br>setosa               | <b>mean</b><br>5.01         | <b>SD</b><br>0.35         |  |  |  |
| Species<br>setosa<br>versicolor | <b>mean</b><br>5.01<br>5.94 | <b>SD</b><br>0.35<br>0.52 |  |  |  |

# Tables - use kableExtra for more formatting options

#### Text in editor:

```
````{r echo=FALSE, message=FALSE}
library(kableExtra)
kable(table_sepal_length, digits = 2) %>%
  kable_styling(bootstrap_options = c("striped"),
                full_width = F) \%>\%
 add_header_above(c(" ", "Sepal Length^1^" = 2)) %>%
   # first column no header, next 2 columns have header
 add_indent(c(1, 2, 3)) %>%
   # specifying rows 1-3 of table; column names aren't a row
 footnote(general = "Fisher's Iris dataset",
           number = c("n = 150", "Data collected by Anderson"),
           alphabet = c("Lengths measured in cm")
· · ·
```

#### Output:

|                             | Sepal Lo   | ength <sup>1</sup> |
|-----------------------------|------------|--------------------|
| Species                     | mean       | SD                 |
| setosa                      | 5.01       | 0.35               |
| versicolor                  | 5.94       | 0.52               |
| virginica                   | 6.59       | 0.64               |
| Note:                       |            |                    |
| Fisher's Iris dat           | aset       |                    |
| <sup>1</sup> n = 150        |            |                    |
| <sup>2</sup> Data collected | d by Ande  | erson              |
| <sup>a</sup> Lengths meas   | sured in c | m                  |

See Hao Zhu's webpage for many, many more kableExtra options.

### Global chunk options

- You can set global chunk options that are applied to all chunks in the .Rmd file
  - Set global options in a chunk at the beginning of the .Rmd file
  - The template .Rmd file already includes a chunk labeled setup
  - Add more options as desired to this chunk
- Options are added within the knitr::opts\_chunk\$set(...) command
- Any of the many chunk options can be set in the **setup** chunk

```
```{r setup, include=FALSE}
knitr::opts_chunk$set(
    fig.height=3, fig.width=7, fig.path='figs', fig.align = "center",
    echo = TRUE,
    warning=FALSE, message=FALSE,
    options(knitr.tables.format = `markdown`)
    )
```
```

- fig.path sets the folder name where figures generated by the .Rmd file will be saved
- See the R Markdown cheatsheet for more chunk options.

### Practice! (part 1)

Edit the file example2/example2.Rmd to create html output that matches example2/example2\_output.html shown below.

#### Data summary

library(tidyverse)
library(knitr)
library(kableExtra)

Data: Fisher's (or Anderson's) Iris data set.

#### **Petal Widths**

#### Figure

Scatterplot of petal widths vs. length by species type

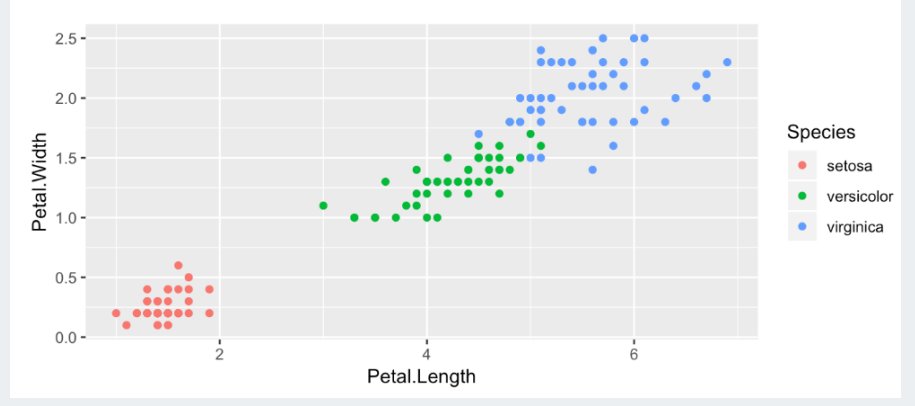

#### Summary statistics

The following table summarizes petal widths by species type:

#### Raw table

| ## | # | A tibble: 3 | 3 x 4       |             |             |
|----|---|-------------|-------------|-------------|-------------|
| ## |   | Species     | mean        | SD          | mediar      |
| ## |   | <fct></fct> | <dbl></dbl> | <dbl></dbl> | <dbl></dbl> |
| ## | 1 | setosa      | 0.246       | 0.105       | 0.2         |
| ## | 2 | versicolor  | 1.33        | 0.198       | 1.3         |
| ## | 3 | virginica   | 2.03        | 0.275       | 2           |

#### Simple table

| Species    | meanSDm | edian |
|------------|---------|-------|
| setosa     | 0.20.1  | 0.2   |
| versicolor | 1.30.2  | 1.3   |
| virginica  | 2.00.3  | 2.0   |

#### Somewhat better

| Species    | mean | SD  | median |
|------------|------|-----|--------|
| setosa     | 0.2  | 0.1 | 0.2    |
| versicolor | 1.3  | 0.2 | 1.3    |
| virginica  | 2.0  | 0.3 | 2.0    |

#### Even better

|                                      | Petal Width <sup>1</sup> |     |        |  |
|--------------------------------------|--------------------------|-----|--------|--|
| Species                              | mean                     | SD  | median |  |
| setosa                               | 0.2                      | 0.1 | 0.2    |  |
| versicolor                           | 1.3                      | 0.2 | 1.3    |  |
| virginica                            | 2.0                      | 0.3 | 2.0    |  |
| <sup>1</sup> n = 50 for each species |                          |     |        |  |

### Practice! (part 2)

Create the table output shown below and at the end of **example2/example2\_output.html** (code link)

### If you're already done...

Use code from https://haozhu233.github.io/kableExtra/awesome\_table\_in\_html.html to figure out how to make the table to the right. Species mea

Petal Width<sup>1</sup>

| Species                        | mean | SD  | median |
|--------------------------------|------|-----|--------|
| setosa                         | 0.2  | 0.1 | 0.2    |
| versicolor                     | 1.3  | 0.2 | 1.3    |
| virginica                      | 2.0  | 0.3 | 2.0    |
| $^{1}$ n = 50 for each species |      |     |        |

# 3 types of R Markdown content

Text
 Code chunks
 YAML metadata

### YAML metadata

Many output options can be set in the **YAML metadata**, which is the *first set of code in the file starting and ending with ---*.

- YAML is an acronym for YAML Ain't Markup Language
- It sets the configuration specifications for the output file
- For more details about YAML in general, see the YAML Wikipedia page

Set the **title**, **author**, and **date** that appear at the top of the output file

```
Text in editor:
```

6

```
ABC  Knit - 
1 ----
2 title: "Data summary"
3 author: "OCTRI-BERD Workshop"
4 date: "`r Sys.Date()`"
5 output: html_document
```

Output:

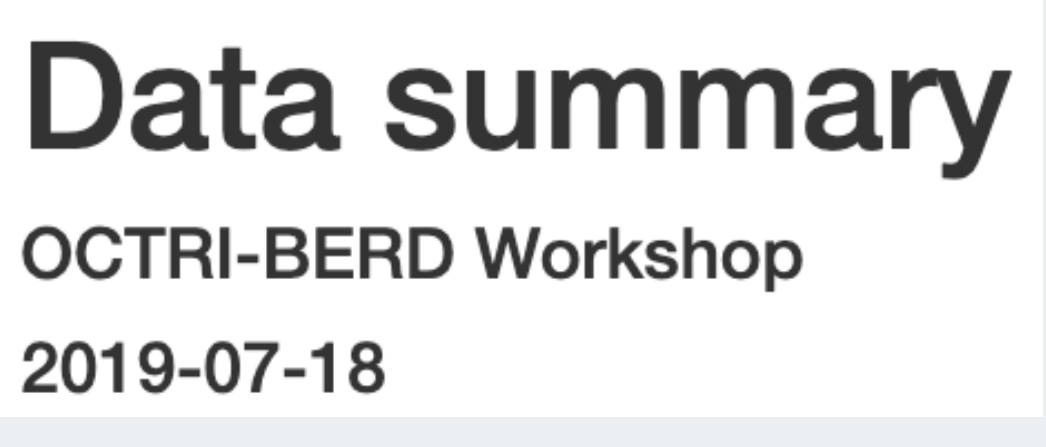

### Numbered sections & clickable table of contents

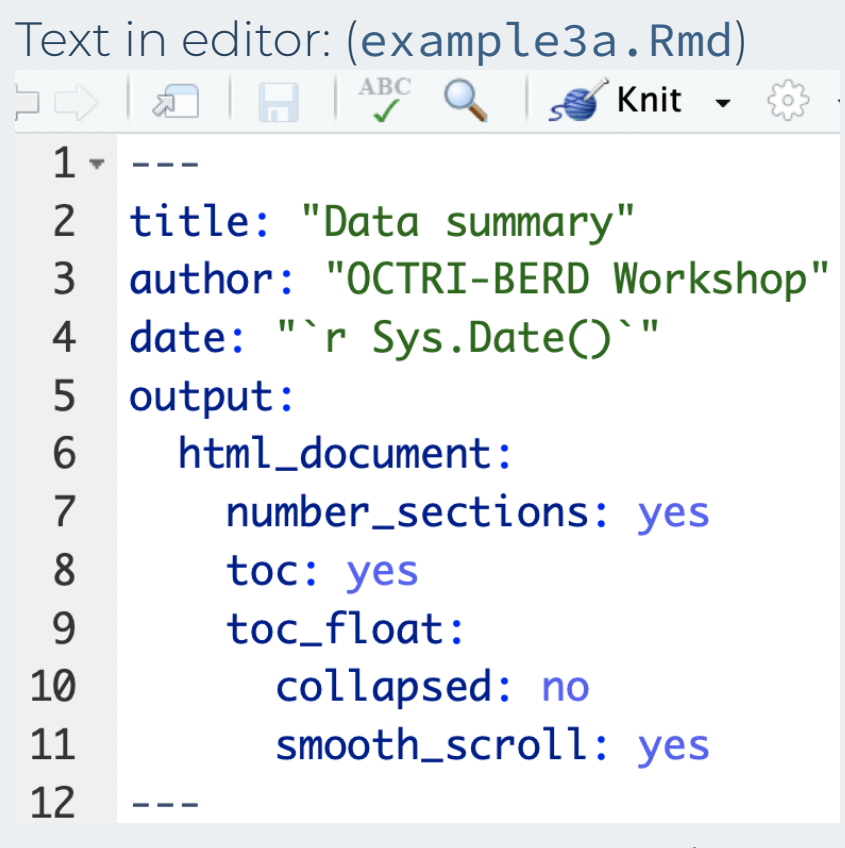

Try out collapsed: yes and smooth\_scroll: no

#### Output: (example3a.html)

| 1 Petal Widths               |
|------------------------------|
| 1.1 Figure                   |
| 1.2 Summary statistics       |
| 1.2.1 Raw table              |
| 1.2.2 Simple table           |
| 1.2.3 Somewhat better        |
| 1.2.4 Even better            |
| 1.2.5 If you're already done |

#### Data summary

OCTRI-BERD Workshop

2019-07-18

library(tidyverse)
library(knitr)
library(kableExtra)

Data: Fisher's (or Anderson's) Iris data set.

### **1** Petal Widths

#### 1.1 Figure

Scatterplot of petal widths vs. length by species type

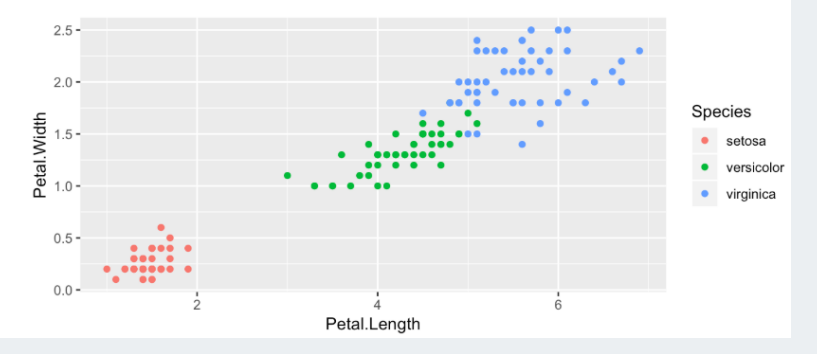

### Themes

- There are 12 themes to choose from without installing additional packages
- See http://www.datadreaming.org/post/r-markdown-theme-gallery/ for examples

Text in editor: (example3b.Rmd) 🗅 🖒 🔊 🔒 🔒 👫 🗛 🖓 🖓 Knit 🗸 1 - ---2 title: "Data summary" author: "OCTRI-BERD Workshop" 3 date: "`r Sys.Date()`" 4 5 output: 6 html\_document: 7 number\_sections: yes 8 toc: yes 9 toc\_float: 10 collapsed: yes 11 smooth\_scroll: no 12 theme: cerulean 13

### Code folding

- Code folding creates buttons in the output html file that lets users choose whether they want to see the R code or not
  - This only applies to R code from chunks with **echo = TRUE**
- code\_folding: hide all R code hidden by default; user must click Code button to see R
- code\_folding: show all R code shown by default; user must click Code button to hide R
- See https://bookdown.org/yihui/rmarkdown/html-document.html#code-folding for more info

| Petal Widths           | Data summarv        | C             |  |
|------------------------|---------------------|---------------|--|
| 1.1 Figure             |                     | Show All Co   |  |
| 1.2 Summary statistics | 2019-07-18          | Hide All Code |  |
|                        |                     | (             |  |
|                        | library(tidyverse)  |               |  |
|                        | library(kableExtra) |               |  |

### Word documents

- Not many YAML options
- Cannot include html code or html-specific commands

#### Text in editor: (Word\_example3.Rmd) 🔊 🔚 🖓 🔍 🖌 💕 Knit 👻 🔅 1 -2 title: "Data summary" author: "OCTRI-BERD Workshop" 3 date: "`r Sys.Date()`" 4 5 output: 6 word\_document: 7 toc: yes 8

#### Output: (Word\_example3.docx)

#### **Data summary**

OCTRI-BERD Workshop

2019-07-18

#### Table of Contents

| Pet | al Widths         |  |
|-----|-------------------|--|
| F   | ïgure             |  |
| S   | ummary statistics |  |

library(tidyverse)
library(knitr)
library(kableExtra)

Data: Fisher's (or Anderson's) Iris data set.

#### Petal Widths

#### Figure

#### Scatterplot of petal widths vs. length by species type

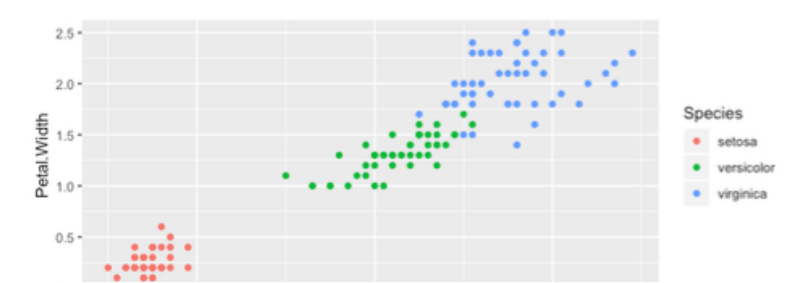

### Word documents - tables options limited

- Cannot use **kableExtra** package options
- kable can be used

| Summary statistics                                                   |      |     |        |  |  |  |
|----------------------------------------------------------------------|------|-----|--------|--|--|--|
| The following table summarizes petal widths by species type:         |      |     |        |  |  |  |
| <pre>kable(table_petal_width, digits=1,     format="markdown")</pre> |      |     |        |  |  |  |
|                                                                      |      |     |        |  |  |  |
|                                                                      |      |     |        |  |  |  |
|                                                                      |      |     |        |  |  |  |
|                                                                      |      |     |        |  |  |  |
| Species                                                              | mean | SD  | median |  |  |  |
| setosa                                                               | 0.2  | 0.1 | 0.2    |  |  |  |
| versicolor                                                           | 1.3  | 0.2 | 1.3    |  |  |  |
| virginica                                                            | 2.0  | 0.3 | 2.0    |  |  |  |

### Word documents - using a style file

- Create a Word doc with preferred formatting
  - font types and sizes, margins, header colors, etc.

| YAML with code to include style |                                                       |  |  |
|---------------------------------|-------------------------------------------------------|--|--|
| file:                           |                                                       |  |  |
|                                 | 🖅   📊   🚰 🔍   🝠 Knit 🗸 🔅 🗣 🔁 Insert 🗸   🏠 🐥           |  |  |
| 1 -                             |                                                       |  |  |
| 2                               | title: "Data summary"                                 |  |  |
| 3                               | author: "OCTRI-BERD Workshop"                         |  |  |
| 4                               | <pre>date: "`r Sys.Date()`"</pre>                     |  |  |
| 5                               | output:                                               |  |  |
| 6                               | word_document:                                        |  |  |
| 7                               | toc: yes                                              |  |  |
| 8                               | <pre>reference_docx: word-styles-reference.docx</pre> |  |  |
| 9                               |                                                       |  |  |

#### Sample style file: (word-styles-reference.docx)

| •••  |                                 | ଏ 🖨 🔻 🔄                                         | 🖑 wor                            | d-styles-refe             | rence      | Q - Search in Document              | <u></u>   |
|------|---------------------------------|-------------------------------------------------|----------------------------------|---------------------------|------------|-------------------------------------|-----------|
| Home | Insert Design                   | Layout References                               | Mailings                         | Review                    | View       |                                     | 🛓 Share 🗸 |
|      |                                 |                                                 |                                  |                           |            |                                     |           |
|      |                                 |                                                 |                                  |                           |            |                                     |           |
|      |                                 |                                                 |                                  |                           |            |                                     |           |
|      |                                 |                                                 |                                  |                           |            |                                     |           |
|      |                                 |                                                 |                                  |                           |            |                                     |           |
|      |                                 |                                                 | L L                              | Intitled                  |            |                                     |           |
|      |                                 |                                                 |                                  | author                    |            |                                     |           |
|      |                                 |                                                 | h                                | uly 27 201                | 5          |                                     |           |
|      |                                 |                                                 | 50                               | <i>ily 27, 201</i>        | ,          |                                     |           |
|      | castion                         |                                                 |                                  |                           |            |                                     |           |
|      | section                         |                                                 |                                  |                           |            |                                     |           |
|      | double                          |                                                 |                                  |                           |            |                                     |           |
|      | triple                          |                                                 |                                  |                           |            |                                     |           |
|      | unpie                           |                                                 |                                  |                           |            |                                     |           |
|      | quadruple                       |                                                 |                                  |                           |            |                                     |           |
|      | This is an R Ma<br>Word documer | rkdown document. Ma<br>nts. For more details or | rkdown is a si<br>1 using R Marl | imple forma<br>kdown see. | itting syn | tax for authoring HTML, PDF, and MS |           |

The Word doc created by RStudio will have the same formatting as the specified style file.

### pdf documents

Producing pdf documents requires that LaTeX be installed on your computer

- Few YAML options
- Lots of table options, including kableExtra
- Can use LaTeX code for formatting

See pdf\_example3.Rmd for code and pdf\_example3.pdf for output.

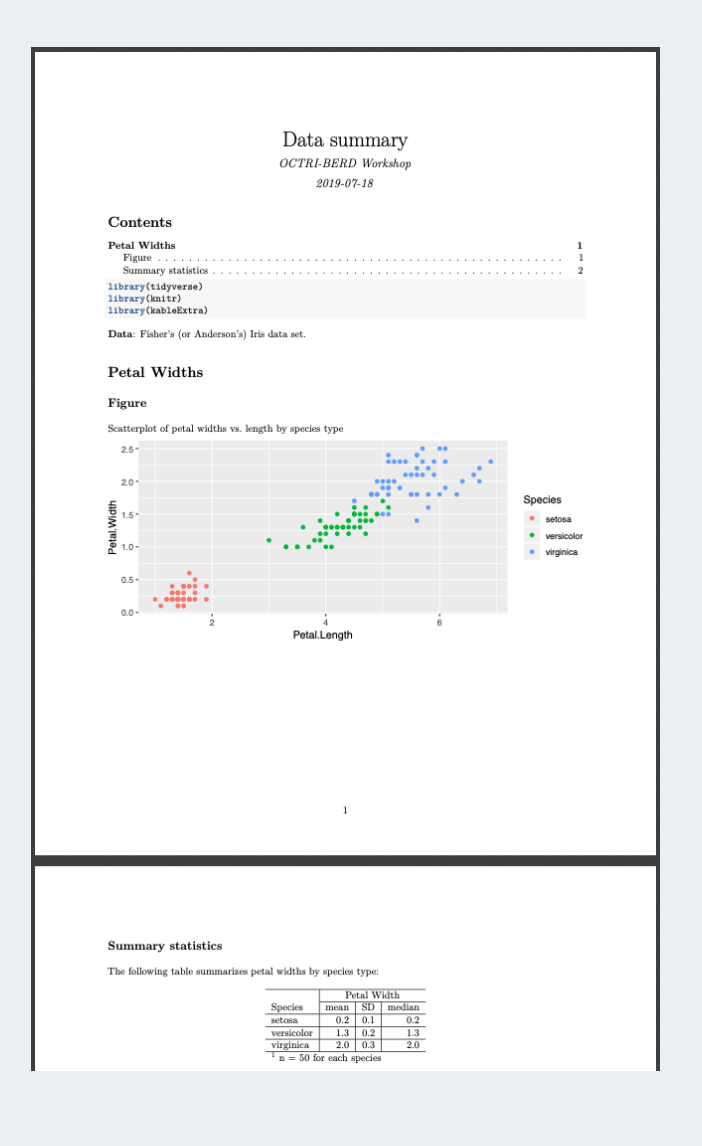

### Practice!

Change the YAML of example2/example2.Rmd to

1. Add your name as author

2. Produce a Word document or a pdf document

# Extensions and Tips

# Real time knitting: xaringan::inf\_mr()

Instead of clicking "Knit" every time to see your updated document output, try this:

After installing the **xaringan** package,

.Rmd files can be run and rendered "live" as you type/save when you either run

xaringan::inf\_mr()

in the console when your **. Rmd** file is open. *Or,* click on on Adddins (top of screen), scroll down to "Xaringan" and click on "Infinite Moon Reader"

This is a new feature, so you need the most recent version of **xaringan** and RStudio. It works well for **html\_document** output.

# Reproducible Workflow

### Be Organized

Your files must make sense to yourself 6 months from now, and/or other collaborators.

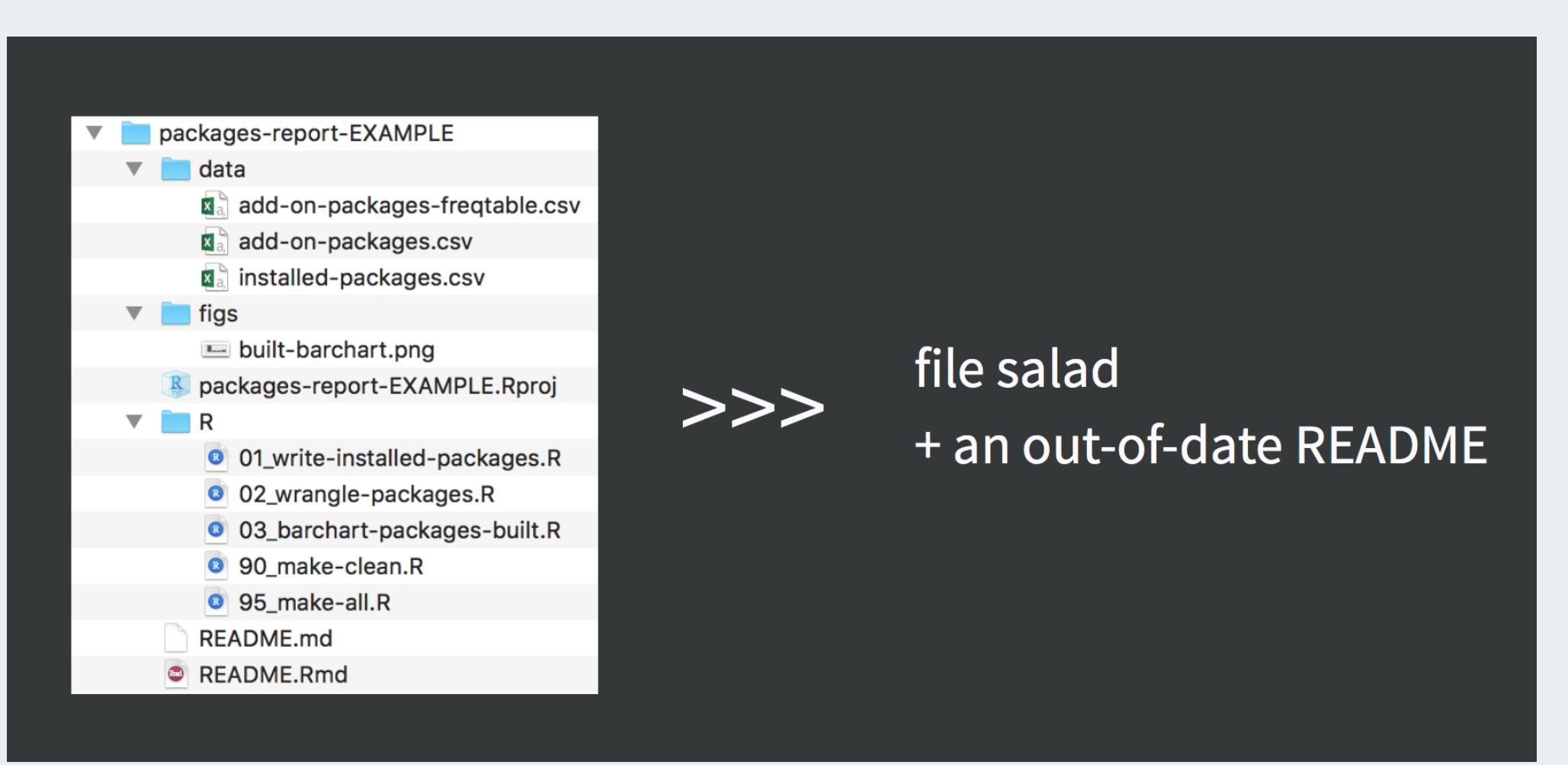

Jenny Bryan's "What They Forgot to Teach you About R" RStudio::conf2018 training

# No! Absolute! File! Paths! (don't setwd())

Absolute paths  $\neq$  reproducible

Relative paths = reproducible (if done correctly)

If the first line of your R script is

setwd("C:\Users\jenny\path\that\only\I\have")

I will come into your office and SET YOUR COMPUTER ON FIRE 🤌.

Jenny Bryan's oft quoted opinion; see post on Project-oriented workflow

### Project directory structure

• The .Rproj file sets your working/home directory (**USE PROJECTS**)

```
# Use a relative path, "relative to" the project folder
read_csv("mydata.csv") # looks in .Rproj folder
```

• When .Rmd files knit, they look for sourced files in the folder they live in

```
```{r data, eval=TRUE}
read_csv("mydata.csv") # looks in .Rmd's folder
```
```

• It's good practice to organize all your code/data/output into separate folders

These three facts together can cause a headache.

• Enter here::here()!

### Everything in one folder

| serd_rmarkdown_project         |                       |           |               |
|--------------------------------|-----------------------|-----------|---------------|
|                                | **                    | Q Search  |               |
| Name                           | Date Modified         | ~ Size    | Kind          |
| P report2.Rmd                  | Today, 11:05 AM       | 1 KB      | R Markwn File |
| report2_clean_data.R           | Today, 10:57 AM       | 187 bytes | R Source File |
| report2_nhanes_data.csv        | Today, 10:57 AM       | 3.2 MB    | Commt (.csv)  |
| report1.Rmd                    | Today, 10:46 AM       | 1 KB      | R Markwn File |
| slides_example                 | Today, 10:34 AM       | 1.5 MB    | Folder        |
| 획 berd_rmarkdown_project.Rproj | Today, 10:18 AM       | 205 bytes | R Project     |
| ▶ 🖪 figs                       | Yesterday, 4:03 PM    | 362 KB    | Folder        |
| README.md                      | Jul 10, 2019, 5:33 PM | 74 bytes  | Markdcument   |
|                                |                       |           |               |

#### After knitting, this gives you (file 🍪)

| 🔄 berd_rmarkdown_project       |                       |           |               |
|--------------------------------|-----------------------|-----------|---------------|
|                                | **                    | Q Search  |               |
| Name                           | Date Modified         | Size      | Kind          |
| 🕨 📴 report2-figs               | Today, 11:05 AM       | 402 KB    | Folder        |
| report2.html                   | Today, 11:05 AM       | 712 KB    | HTML          |
| 🔁 report2.Rmd                  | Today, 11:05 AM       | 1 KB      | R Markwn File |
| 🕨 📴 report2-output             | Today, 10:58 AM       | 2.7 MB    | Folder        |
| report2_clean_data.R           | Today, 10:57 AM       | 187 bytes | R Source File |
| 🚹 report2_nhanes_data.csv      | Today, 10:57 AM       | 3.2 MB    | Commt (.csv)  |
| 🔁 report1.Rmd                  | Today, 10:46 AM       | 1 KB      | R Markwn File |
| slides_example                 | Today, 10:34 AM       | 1.5 MB    | Folder        |
| 🗷 berd_rmarkdown_project.Rproj | Today, 10:18 AM       | 205 bytes | R Project     |
| ▶ 🛄 figs                       | Yesterday, 4:03 PM    | 362 KB    | Folder        |
| README.md                      | Jul 10, 2019, 5:33 PM | 74 bytes  | Markdcument   |

### Slightly more organized

| 📃 berd_rmarkdown_project       |                       |                            |               |
|--------------------------------|-----------------------|----------------------------|---------------|
|                                | **                    | Q Search                   |               |
| Name                           | Date Modified         | <ul> <li>✓ Size</li> </ul> | Kind          |
| 🔻 🔁 report3                    | Today, 11:07 AM       | 342 KB                     | Folder        |
| report3.Rmd                    | Today, 11:05 AM       | 1 KB                       | R Markwn File |
| report3_clean_data.R           | Today, 10:57 AM       | 187 bytes                  | R Source File |
| 🔻 📃 data                       | Today, 11:07 AM       | 3.5 MB                     | Folder        |
| Kara seport3_nhanes_data.csv   | Today, 10:57 AM       | 3.2 MB                     | Commt (.csv)  |
| report2.Rmd                    | Today, 11:05 AM       | 1 KB                       | R Markwn File |
| Preport2_clean_data.R          | Today, 10:57 AM       | 187 bytes                  | R Source File |
| report2_nhanes_data.csv        | Today, 10:57 AM       | 3.2 MB                     | Commt (.csv)  |
| 🐑 report1.Rmd                  | Today, 10:46 AM       | 1 KB                       | R Markwn File |
| slides_example                 | Today, 10:34 AM       | 1.5 MB                     | Folder        |
| 획 berd_rmarkdown_project.Rproj | Today, 10:18 AM       | 205 bytes                  | R Project     |
| ▶ 🚊 figs                       | Yesterday, 4:03 PM    | 362 KB                     | Folder        |
| README.md                      | Jul 10, 2019, 5:33 PM | 74 bytes                   | Markdcument   |
|                                |                       |                            |               |

### Dot dot: A tip about "moving up" a directory/folder

- In unix, to point to the folder one level up (it contains the folder you're in), use . . or . . /

   As in cd . . moves up one directory,
  - or **cp** ../myfile.txt newfile.txt copies a file one level up into the current folder (working directory)
- In . Rmd when you want to source the data in the data/ folder, you could use . . to move up a folder into the main directory, and then back down into the data/ folder:

# From the .Rmd folder, move up one folder then down to the data folder
mydata <- read\_csv("../data/report3\_nhanes\_data.csv")</pre>

| serd_rmarkdown_project                                              |           |
|---------------------------------------------------------------------|-----------|
| ∷ ≡ □□ □□                                                           |           |
| Name Date Modified ~ Size Kind                                      |           |
| 🔻 🔄 report3 Today, 11:07 AM 342 KB Folder                           |           |
| 🖻 report3.Rmd Today, 11:05 AM 1 KB R Mark                           | wn File   |
| 💁 report3_clean_data.R Today, 10:57 AM 187 bytes R Sour             | e File    |
| 🔻 🛃 data Today, 11:07 AM 3.5 MB Folder                              |           |
| 🖬 report3_nhanes_data.csv Today, 10:57 AM 3.2 MB Comm.              | .t (.csv) |
| Preport2.Rmd Today, 11:05 AM 1 KB R Mark                            | wn File   |
| Preport2_clean_data.R Today, 10:57 AM 187 bytes R Source            | e File    |
| report2_nhanes_data.csv Today, 10:57 AM 3.2 MB Comm.                | t (.csv)  |
| Preport1.Rmd Today, 10:46 AM 1 KB R Mark                            | wn File   |
| ▶ 🔄 slides_example Today, 10:34 AM 1.5 MB Folder                    |           |
| Berd_rmarkdown_project.Rproj Today, 10:18 AM 205 bytes R Projection | ct        |
| ▶ 🔄 figs Yesterday, 4:03 PM 362 KB Folder                           |           |
| ERADME.md Jul 10, 2019, 5:33 PM 74 bytes Markd.                     | .cument   |

# Find the .. confusing? Use here::here()!

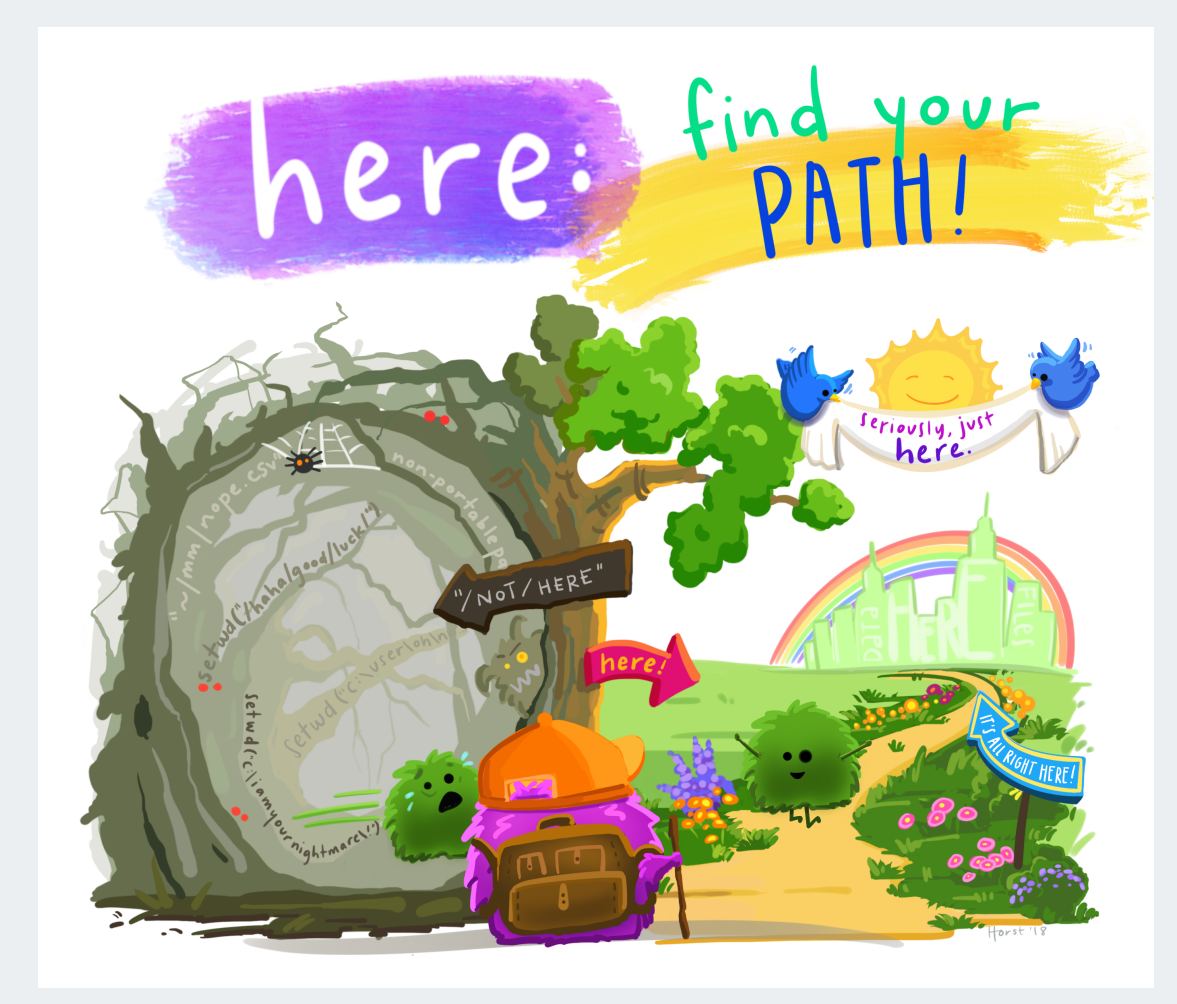

Allison Horst

# here::here() $\rightarrow$ relative paths to the project directory

- The here package's here() function solves this issue of inconsistent working directories.
- The point of RStudio project workflow is to always have the same "home" working directory = where the **.Rproj** file is.
- here::here() returns the project directory as a string
- Fully reproducible if the whole folder is moved or shared or posted to github
- Portable to ALL systems (Mac, PC, unix), don't worry about / (Mac) or \ (PC) or spaces etc

here::here()

[1] "/Users/niederha/Google Drive/BERD R Classes/berd\_r\_courses\_github"

# here::here() with folders and filenames

- here::here("folder", "filename") returns the entire file path as a string
- These file paths work when running a **. Rmd** file interactively like a notebook, when knitting it, when copying it to the console, wherever, whenever!!

here::here("data","mydatafile.csv")

[1] "/Users/niederha/Google Drive/BERD R Classes/berd\_r\_courses\_github/data/mydatafile.csv"

here::here("data","raw-data","mydatafile.csv")

[1] "/Users/niederha/Google Drive/BERD R Classes/berd\_r\_courses\_github/data/raw-data/mydataf

We will explore how and when to use this in the exercises.

### Practice!

Within your project folder, open this file and follow the instructions:

• example4/example4.Rmd

# More Extensions and Tips

### Even more organized: child documents

If you want to have separate **. Rmd** files that are sourced in one large document, you can have "child document chunks":

A file called **report\_prelim.Rmd** in the **analysis**/ folder

(No YAML):

# Details about experiment

Here are some details. I can make a plot, too.

```
```{r plotstuff}
plot(x,y)
```
```

#### In the main doc main\_doc.Rmd

```
---
title: "Main Report:
output: html_document
---
# Preliminary Analysis
```{r child = here("analysis","report_prelim.Rmd")}
...
```

```
# Conclusion
```

```
```{r}
kable(summarytable)
```
```

### Make presentation slides

- These slides were made using a .Rmd file with the xaringan package!
- Simple templates can be found in File -> new File -> R Markdown -> Presentation
- Each type of presentation uses different syntax to start a new slide, such as

   # Slide Header, or

0 ----

- ioslides and Slidy are html slides; simple options
- Beamer is from LaTeX
- Xaringan is html based on java script remark.js; has the most flexibility for customizing slides
- PowerPoint is in the newest RStudio release; can use custom templates

| ew R Markdown   |                                                                                                    |               |  |
|-----------------|----------------------------------------------------------------------------------------------------|---------------|--|
| Document        | Title:                                                                                                    | Untitled      |  |
| 菜 Presentation  | Author:                                                                                                    | YOU           |  |
| R Shiny         | Default Ou                                                                                                    | Itput Format: |  |
| Η From Template | <ul> <li>HTML (ioslides)</li> <li>HTML presentation viewable with any browser (you can also print ioslides to PDF with Chrome).</li> <li>HTML (Slidy)</li> <li>HTML presentation viewable with any browser (you can also print Slidy to PDF with Chrome).</li> <li>PDF (Beamer)</li> <li>PDF output requires TeX (MiKTeX on Windows, MacTeX 2013+ on OS X, TeX Live 2013+ on Linux).</li> <li>PowerPoint</li> <li>PowerPoint previewing requires an installation of PowerPoint or OpenOffice.</li> </ul> |               |  |
|                 |                                                                                                    |               |  |

Cancel

ОК

### Presentations Practice!

Open example4/example4\_pres.Rmd and follow instructions.

Bonus: Try using **xaringan::inf\_mr()** to update the output in real time.

### Tabsets

#### A nice feature for showing multiple images or sections is with tabbed sections:

```
## Results {.tabset}
### By Species
```{r}
ggplot(iris, aes(x=Sepal.Length, y=Sepal.Wi
  geom_point()
· · ·
### Panel Species
```{r}
ggplot(iris, aes(x=Sepal.Length, y=Sepal.Wi
geom_point()+
  facet_wrap(~Species)
· · ·
```

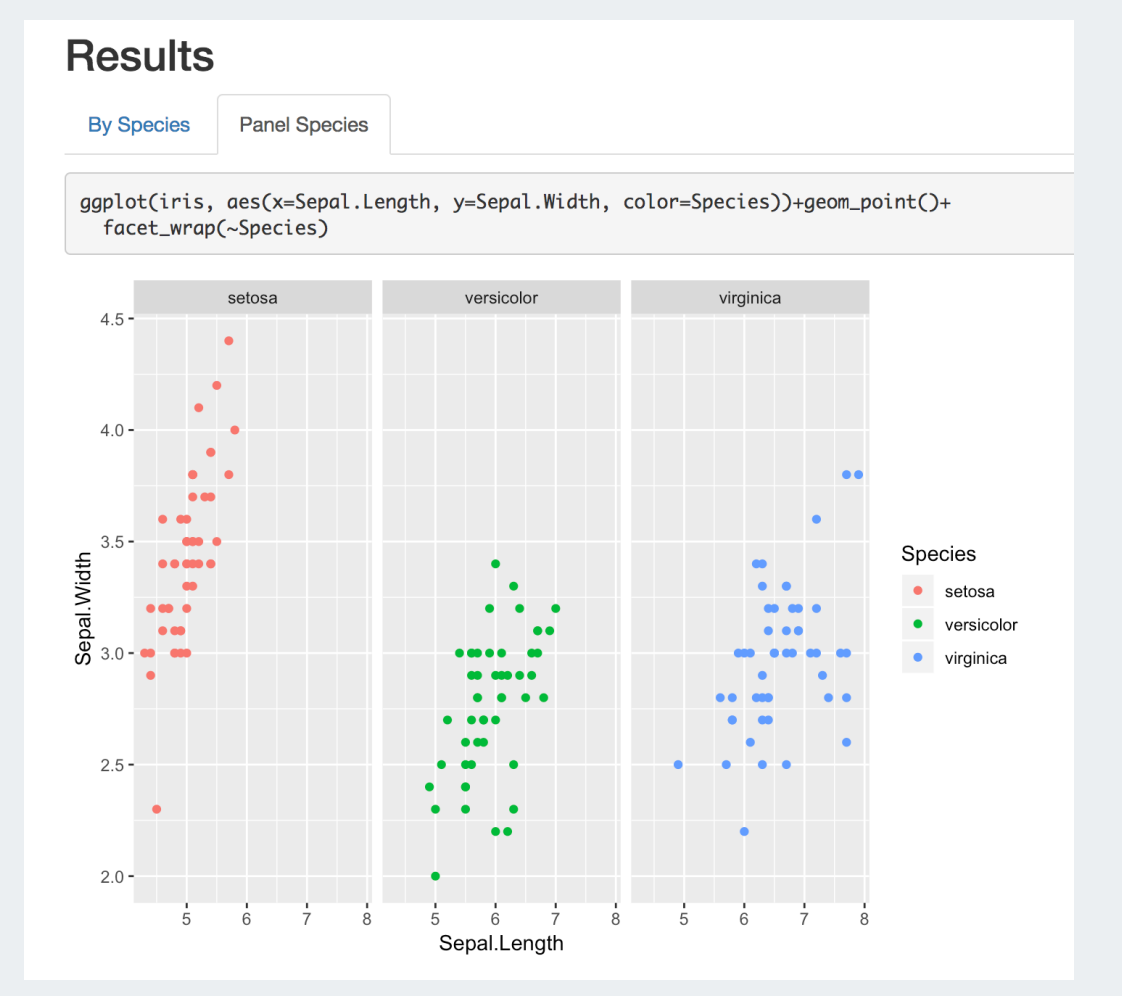
## Using other programming languages

- RStudio can run multiple programming languages in the same **. Rmd** (if they are installed on the computer), including SAS, STATA, and python.
- For more on how to use STATA and SAS, for example, see the documentation for these packages:
  - StataMarkdown
  - SASMarkdown

#### names(knitr::knit\_engines\$get())

| [1]                 | "awk"       | "bash"      | "coffee"  | "gawk"  | "groovy" |
|---------------------|-------------|-------------|-----------|---------|----------|
| [ <mark>6</mark> ]  | "haskell"   | "lein"      | "mysql"   | "node"  | "octave" |
| [11]                | "perl"      | "psql"      | "Rscript" | "ruby"  | "sas"    |
| [ <mark>16</mark> ] | "scala"     | "sed"       | "sh"      | "stata" | "zsh"    |
| [21]                | "highlight" | "Rcpp"      | "tikz"    | "dot"   | "C"      |
| [26]                | "fortran"   | "fortran95" | "asy"     | "cat"   | "asis"   |
| [31]                | "stan"      | "block"     | "block2"  | "js"    | "CSS"    |
| [ <mark>36</mark> ] | "sql"       | "go"        | "python"  | "julia" | "sass"   |
| [41]                | "scss"      |             |           |         |          |

### Other languages: Limitations

- Each code chunk is run separately as a batch job when using other languages, so it's tricky to pass on objects/data to later code chunks.
- Easy way:
  - Use one language to clean data & save the cleaned data as a file
  - source the file and continue in another language.
- Other packages can be loaded that help to link objects from various languages, i.e.
  - reticulate can store objects created by python code for use in R
  - StataMarkdown and SASMarkdown use chunk option collectcode=TRUE to save code output.

```
```{r setup}
library(SASmarkdown)
```
```

```
```{sas clean_data, collectcode=TRUE}
/* clean data with SAS code */
/* export to file */
```
```

```
```{sas analyze_data}
/* analyze data from above code */
```
```

```
```{r analyze_data}
# source clean data file and run code
```
```

#### Knit other types of output

- Journal articles, custom templates
  - File  $\rightarrow$  New File  $\rightarrow$  R Markdown  $\rightarrow$  From template
- Dashboards: flexdashboard report output
- Interactive reports with shiny
- Interactive tutorials with learnr
- Websites: blogdown
- Books: bookdown
- Posters: posterdown
- Grad school theses: thesisdown
- It's really endless....

# rmarkdown::render()

It can sometimes be easier to set options and change output files/locations when using the **render()** function in the **rmarkdown** package. This is also useful for rendering multiple documents in a batch, or using parameterized reports.

In a .R file, or in the console, run commands to knit the documents:

```
library(rmarkdown)
render("report1.Rmd")
# Render in a directory
render(here::here("report3", "report3.Rmd"))
# Render a single format
render("report1.Rmd", output_format = "html_document")
# Render multiple formats
render("report1.Rmd", output_format = c("html_document", "pdf_document"))
# Render to a different file name or folder
render("report1.Rmd",
       output_format = "html_document",
       output_file = "output/report1_2019_07_18.html")
```

# knitr::purl() $\rightarrow$ .R file

Run in the console or keep in a separate R file to extract all the R code into a .R file.

```
# makes an R file report1.R in same director
knitr::purl("report1.Rmd")
```

# knitr::knit\_exit(): End document early

- Exit the document early.
- Place this in your **.** Rmd to end document there and ignore the rest.
- Run parts of the document at a time

```
```{r}
knitr::knit_exit()
```
```

#### **Parameterized Reports**

```
title: My Report
output: html_document
params:
   data: file.csv
   printcode: TRUE
   year: 2018
----
```{r setup, include=FALSE}
knitr::opts_chunk$set(
```

\_ \_ \_

```
```{r}
mydata <- read_csv(params$data)
mydata <- mydata %>%
filter(year==params$year)
```
```

- Use the Knit button and you will be prompted for values
- Use **rmarkdown::render** (default values are set in YAML)
- See chapter in R Markdown book for details

```
rmarkdown::render(
   "myreport.Rmd",
   params =
      list(data = "newfile.csv",
          year = "2019",
          printcode = FALSE),
   output_file = "report2019_newfile.html"
)
```

#### Many more bonus tips

- Use git and github for version control, and use output format github\_document see an example
- Quickly convert .R files to .html with the notebook/compile button or knitr::spin()
- Include HTML headers or Latex preambles and files for definitions in YAML
- Add references and a bibliography with BibTex .bib files
- Similar to . Rmd are RStudio "notebooks" -- like an . Rmd but all the output is saved as it is run in the notebook.
- Publish rendered html on Rpubs with Publish button, or through github + netlify.
- Look at these slides by Alison Hill and these by Yihui Xie for many, many more tips and examples

#### References

- RStudio's R Markdown lessons
- Xie Y. et al R Markdown: The Definitive Guide book online
- Explanation of difference between knitr/Rmd/pandoc
- Teach data science: Getting started with R Markdown
- Alison Hill & Yihui Xie's Advanced R Markdown Workshop Materials
- UCLA's Intro to R Markdown slides
- Software Carpentry Learning R Markdown Materials

# Cheatsheets:

- R Markdown cheatsheet
- R Markdown reference guide

#### Possible Future Workshop Topics?

- tables
- ggplot2 visualization
- advanced tidyverse: functions, purrr (apply/map)
- statistical modeling in R

# Contact info:

- Jessica Minnier: *minnier@ohsu.edu*
- Meike Niederhausen: *niederha@ohsu.edu*

# This workshop info:

- Code for these slides are on github, with links to other course materials: jminnier/berd\_r\_courses
- The . Rmd file that generated the slides is on github and can be downloaded here, though you need to download the whole R project to knit the file.
- The project folder of examples can be downloaded at github.com/jminnier/berd\_rmarkdown\_project & the solutions are in the solns/ folder.